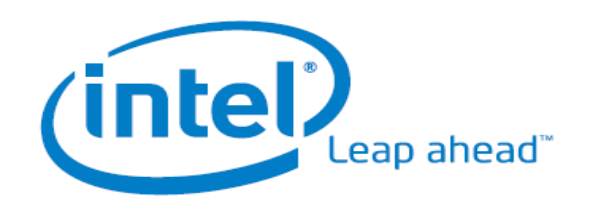

# **Community PC User Manual**

Version 3.3

## Table of Contents

| 1. | INTRODUCTION                                                                                                    | .1                         |
|----|----------------------------------------------------------------------------------------------------|----------------------------|
|    | Scope and Purpose                                                                                                    | 1<br>2                     |
|    | OVERVIEW                                                                                                    | 2                          |
| 2. | HARDWARE FEATURES                                                                                                    | 3                          |
|    | POWER MANAGEMENT<br>THE FRONT PANEL OF THE INTEL-POWERED COMMUNITY PC<br>BATTERY CONNECTIONS<br>THE BACK PANEL OF THE INTEL-POWERED COMMUNITY PC<br>DUST FILTER | 3<br>5<br>6<br>7<br>10     |
| 3. | GETTING STARTED                                                                                                    | 11                         |
| 4. | SOFTWARE FEATURES                                                                                                    | 12                         |
| 5. | ASSET CONTROL SOFTWARE (REDHAT ENTERPRISE LINUX 4.0 ONLY)                                                                                                    | 13                         |
| 6  | SYSTEM MANAGEMENT SOFTWARE                                                                                                    | 14                         |
|    | ONE-TOUCH RECOVERY BUTTON<br>WINDOWS* SYSTEM MANAGEMENT MODE<br>DATA PROTECTION<br>DATA RESTORATION<br>SYSTEM DIAGNOSIS                                         | 14<br>16<br>17<br>26<br>32 |
| 7. | POWER MANAGEMENT SOFTWARE (OPTIONAL)                                                                                                    | 41                         |
| 8. | FREQUENTLY ASKED QUESTIONS                                                                                                    | 43                         |
|    | SYSTEM MANAGEMENT                                                                                                    | 43<br>45                   |
| 9. | INDEX                                                                                                    | 49                         |

## 1. Introduction

The Intel-powered Community PC is designed to be used in the rural areas of India. This PC is specially designed to cater to the needs of the villagers and give them an opportunity to be connected with the rest of the world. The Intel-powered Community PC is set up in kiosks of small villages to be used by villagers for activities such as:

- Filing Government documents
- Conducting remote banking activities
- Availing of medical facilities
- Learning how to use computers
- Browsing the Internet

The kiosk operators, who may have very little knowledge of a computer, operate the Intel-powered Community PCs. Moreover, they do not have reliable service infrastructure in case of a breakdown. These restrictions warrant the need of a unique PC design that can overcome these challenges and provide the consumer a better PC experience.

### Scope and Purpose

The purpose of this document is to provide guidance and act as a reference for the Intel-powered Community PC user. This document provides information about:

- Working of the Intel-powered Community PC
- Features of the Intel-powered Community PC
- Use and maintenance of the Intel-powered Community PC
- Troubleshooting in case of minor breakdowns

## Audience

The User Guide is primarily meant to assist the owner of the Intelpowered Community PC. The owner can avail the following information from this guide:

- Understand the working of the Intel-powered Community PC and its functionalities.
- Use the Asset Control software to ensure proper payment to the banks. For more information on Asset Control (available on RedHat Linux Enterprise 4.0 only), view section on *Asset Control Software, page 13*.

### Overview

The Intel-powered Community PC is developed to support the following features:

- Resistance against climatic and topographic conditions, which may not be suitable for a normal PC.
- Management of power so that the system has maximum operation time when using external battery power.
- Easy to use system maintenance and recovery feature that enables kiosk owners to easily maintain the system.
- Hard to tamper with Asset Control solution that functions only if the owner has paid his loan installment. This function is of vital importance to the financial organizations (available on RedHat Linux Enterprise 4.0 only).
- Integration of the PSU (Power Supply Unit) and the UPS (Uninterrupted Power Supply Unit) into one component – the CPSU (Customized Power Supply Unit), thereby reducing cost and increasing efficiency.

The Intel-powered Community PC is developed to adapt itself to the above conditions and provide the villagers with the assistance they require.

## 2. Hardware Features

This section displays the Intel-powered Community PC and explains the preliminary connections required to be made before starting the PC.

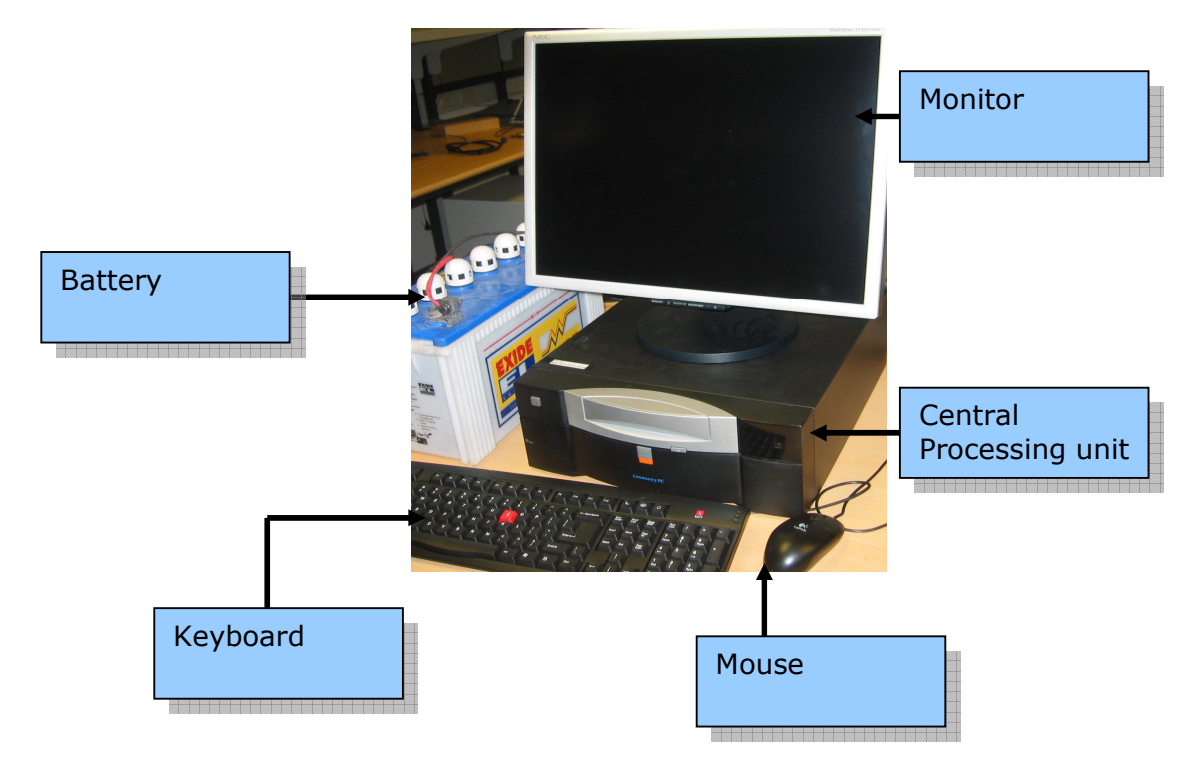

## **Power Management**

• Bq2060 gas gauge chip was integrated in CPSU, which auto calculates time remaining, volume remaining, battery voltage, battery current, etc. Window can read this information through SMBus directly.

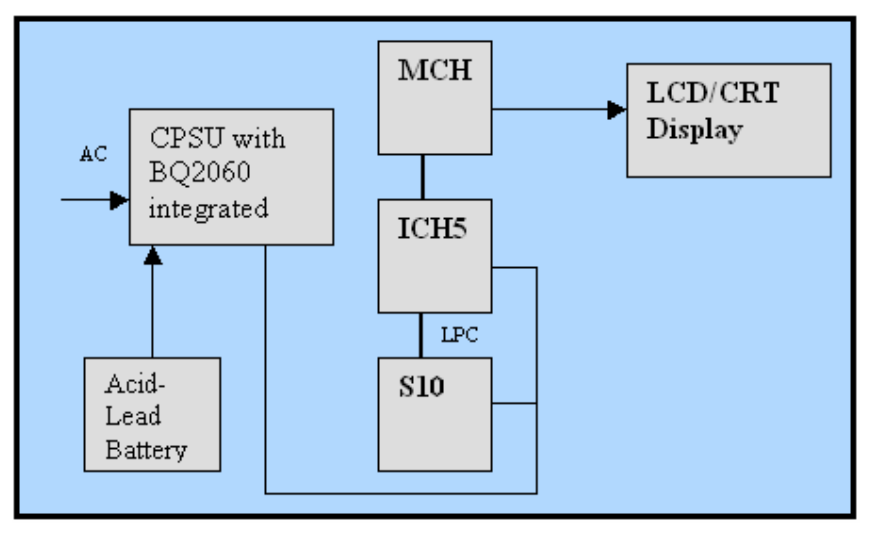

#### Step 1. Keying in FCC value in Bios

Full Charge Capacity (FCC) is the capacity value when the battery is fully charged, the default value is 65AH, CPSU will presume all batteries connected FCC is 65AH. It is the key parameter for ensuring accurate battery runtime information, such as battery remaining time, remaining capacity, and remaining lifetime percentage. The FCC value cannot be fixed as the end user has many battery models.

Enter the initial FCC value in the BIOS Setup program based on the real battery value marked on battery label. The steps are as follows:

- Press the **F2** key during power on to enter the BIOS Setup program.
- Enter Battery Configuration page with keyboard switch.
- Press **Enter** and select **Yes** in the Edit Battery Capacity (FCC) initial value option.
- Enter the FCC value in the FCC initial value edit box. The value should range between 20 Ah and 100 Ah. To ensure accuracy of the battery information, enter the value shown on the battery's label.
- Save the new settings and exit the BIOS Setup program. After the computer is restarted and the operator accesses Battery Information through Battery Wizard, the Full Charge Capacity value will be updated according to the value entered during this procedure.

#### Step 2. Full cycle discharge and charge

Because power source of the gas gauge chip integrated in CPSU is from the battery, and the battery is disconnected, the register of the chip will lose power, then the SW indicator will show default value 0%. After a battery is reconnected, it needs at least a full cycle to study the characters of this battery.

The first cycle information is not correct from the SW indicator. It needs a full cycle to study the SW indicator. Sometimes the chip will judge the first cycle, which is not valid if charge and discharge status was switched. Then it will need a second cycle.

To keep the battery indicators accurate, do not disconnect the battery from CPSU unless a battery change is requirement.

#### Step3. Full cycle charge for battery

- Connect the battery to the system and remove AC source letting the battery discharge (battery energy exhausted).
- Plug in AC and charge the battery until it is full (100% in SW indicator).
- Do not change the discharge or charge status during above operation.

## The Front Panel of the Intel-powered Community PC

The components of the front panel of the CPSU are shown below:

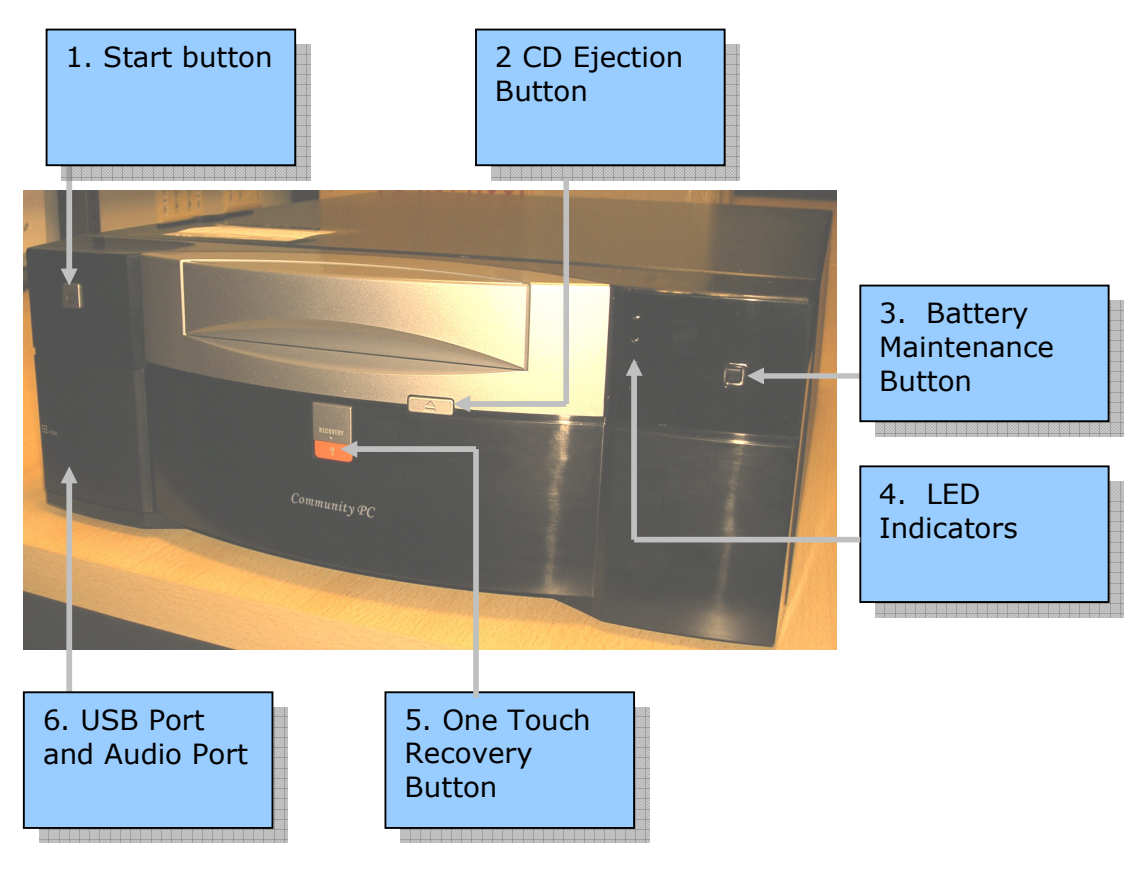

- 1. **Start Button**: Switches on the Intel-powered Community PC.
- 2. **CD Ejection Button** : Opens and closes the CD Drive.
- 3. **Battery Maintenance Button** : Manually disconnects the battery from the system for the purpose of regular maintenance and battery replacement.

- 4. Light Emitting Diode(LED) Display : There are two kinds of LED displays:
  - LED Power Display: Indicates whether the system is running on AC power or battery power.
  - LED Battery Charge Indicator: Indicates the percentage of charge remaining in the battery.

Example: 25%, 50%, 75%, and 100%.

The Power Indicator and the Battery Charge Indicators are shown below.

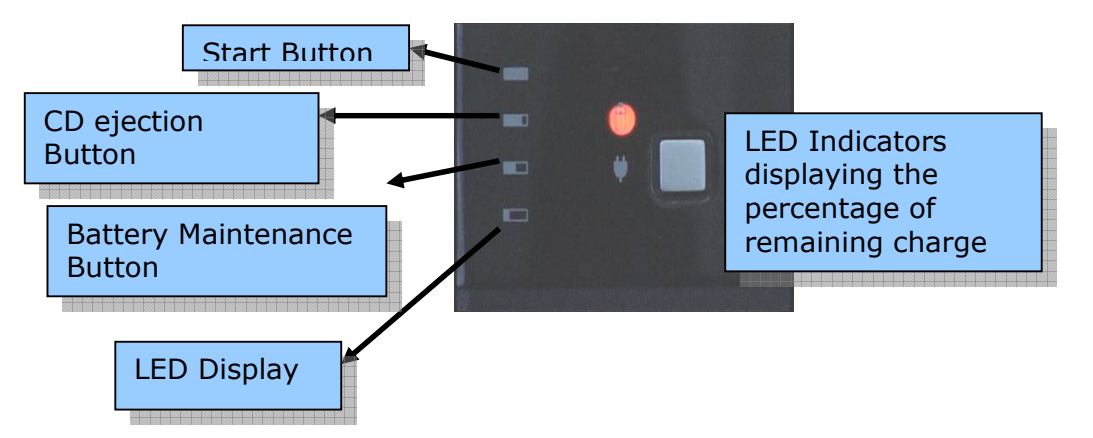

- 1. **One Touch Recovery Button**: Restores data in case of a system failure.
- 2. USB Port and Audio Port: Connects audio output from the front panel.

#### **Battery Connections**

Connect the red cable to the +' (positive) terminal and black cable to the -' (negative) terminal.

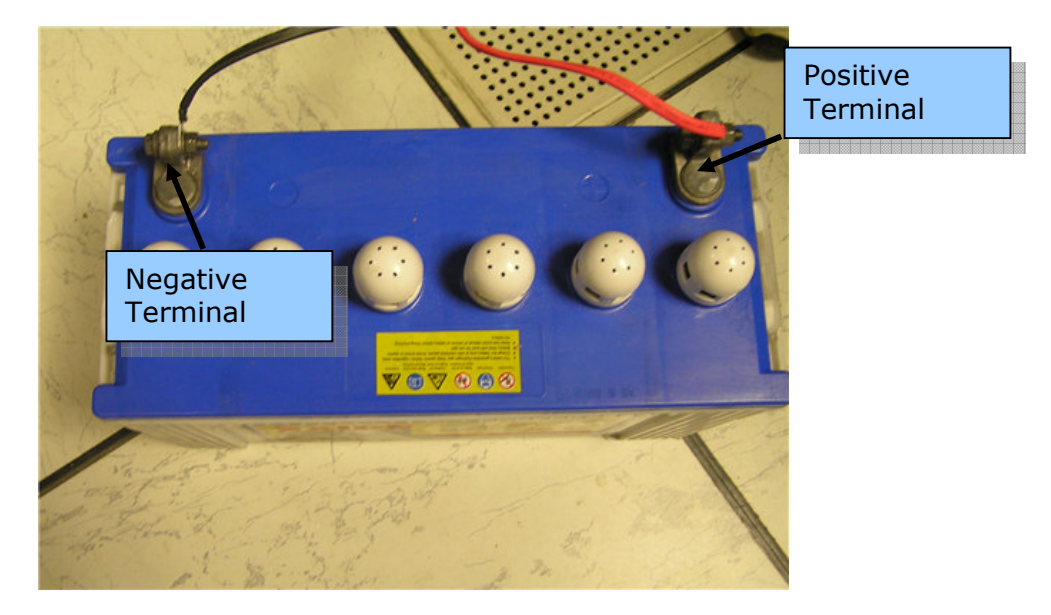

## The Back Panel of the Intel-powered Community PC

The back panel of the Community PC is displayed as below:

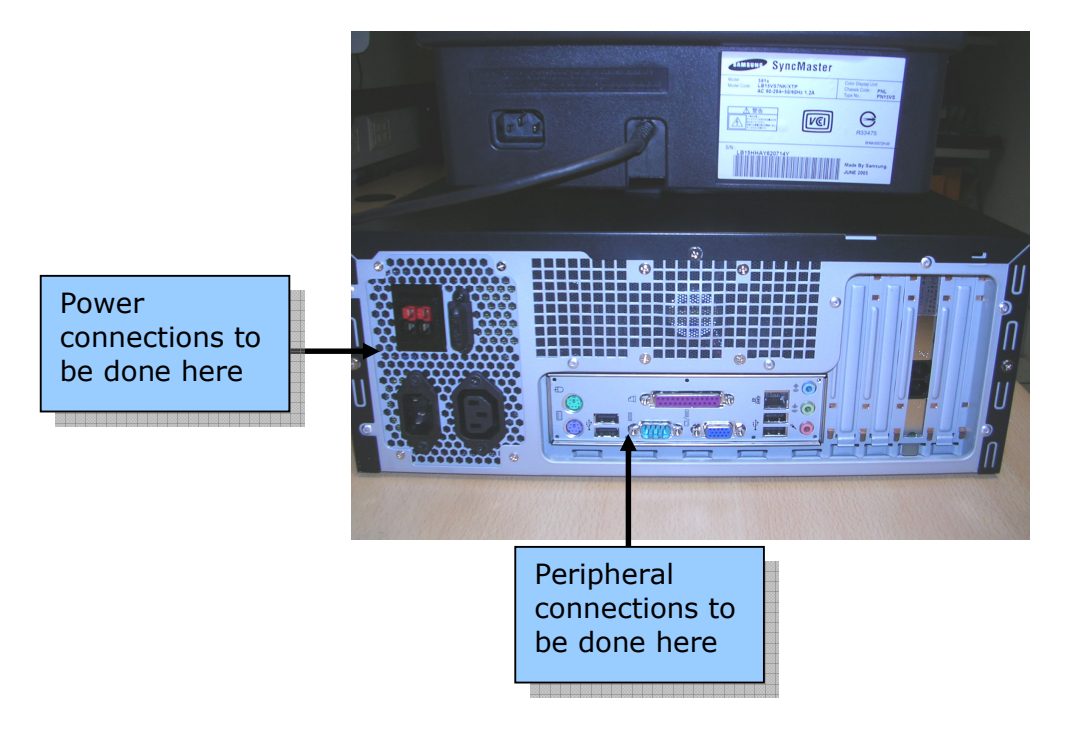

There are two different connections required to be made on the back panel:

- 1. The Power Connections
- **2.** The Peripherals Conenctions

## **Power Connections**

The power connections to the CPU are displayed in the picture given below:

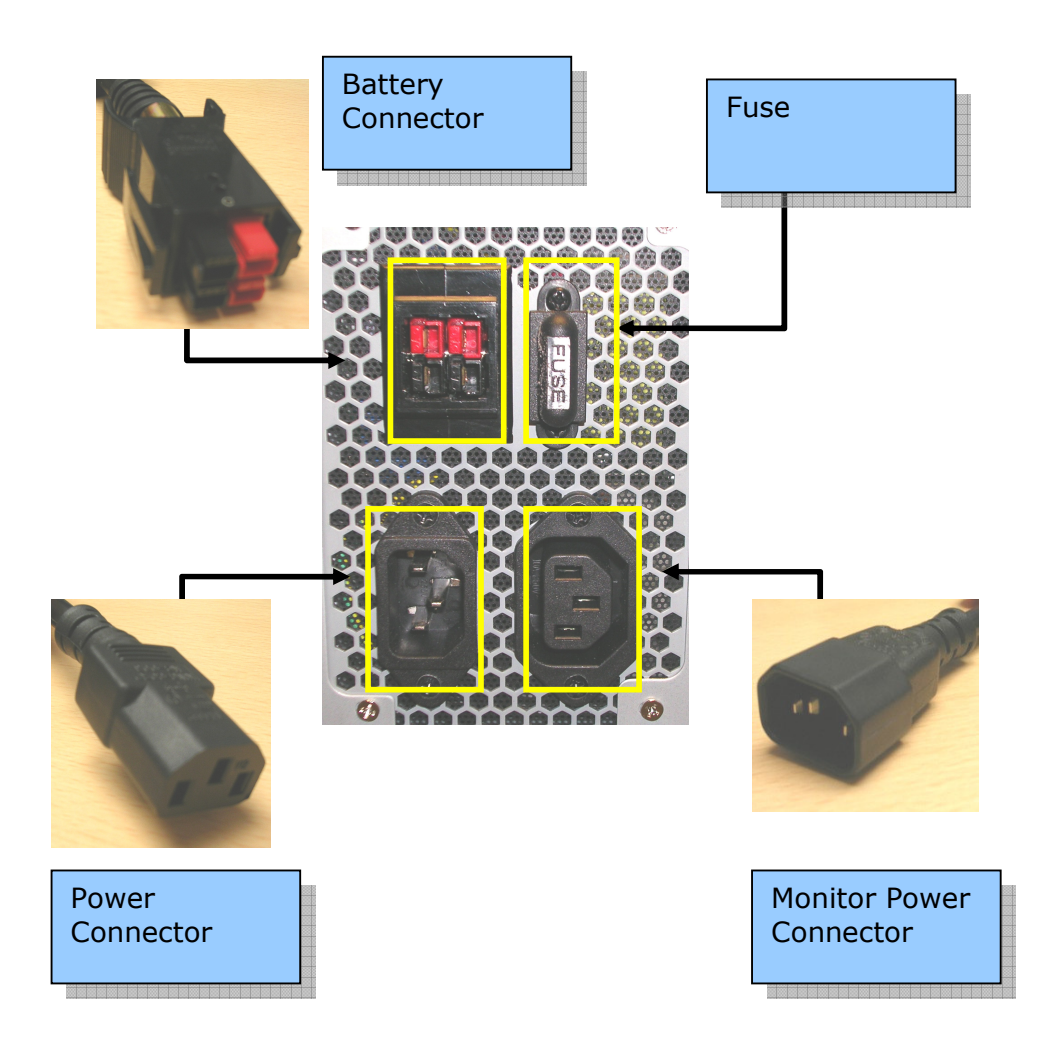

## **Peripheral Connections**

The peripheral connections to the CPSU are displayed in the picture given below:

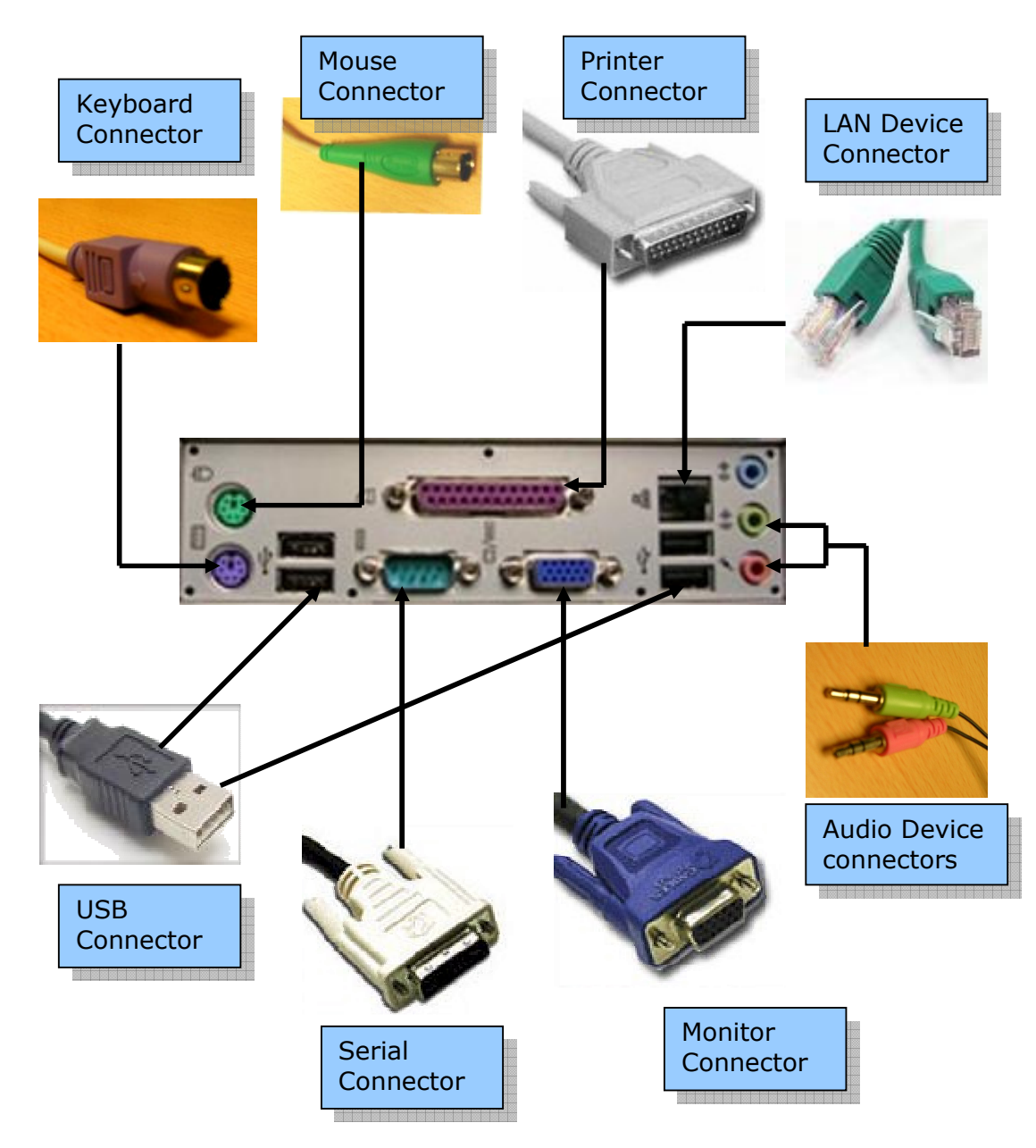

Once all the connections are made, the back panel of the CPSU will look like this:

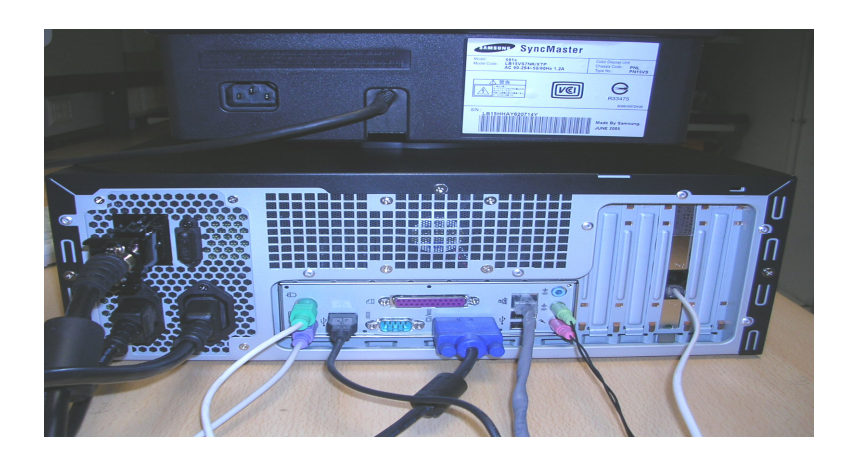

## **Dust Filter**

The Intel-powered Community PC has a dust filter attached at the side to prevent any dust particles or insects from entering the chassis of the Intelpowered Community PC. Shown below is a dust filter of the Intel-powered Community PC.

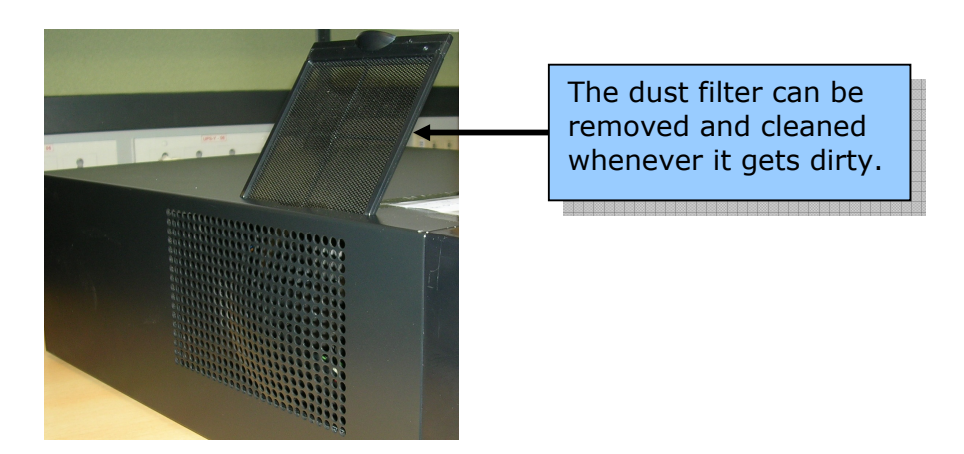

This dust filter can be removed at regular intervals, washed and put back on to the Intel-powered Community PC.

## 3. Getting Started

Ensure all the connections are made and the system is switched on. For more information view *Battery Connections* 

*Connect the red cable* to the `+' (positive) terminal and black cable to the `-' (negative) terminal.

1. To start the Intel-powered Community PC, press the **Start** button on the front panel. The screen below appears.

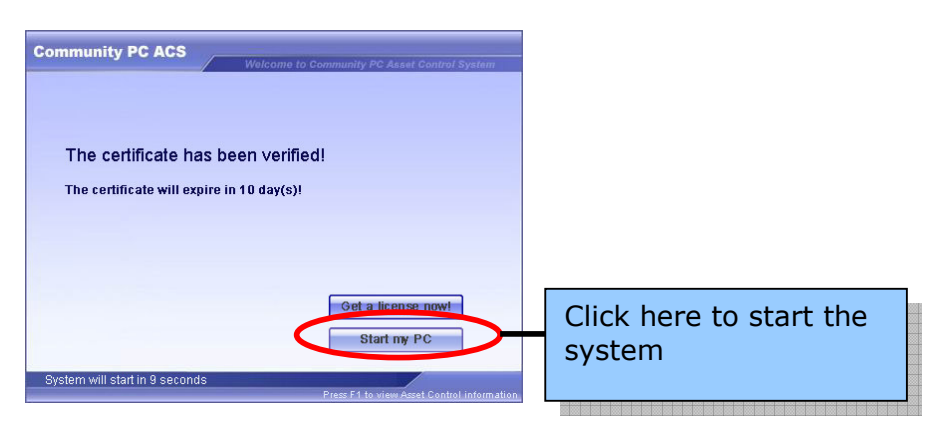

(Available on RedHat Enterprise Linux 4.0 only)

2. Click "Start my PC" to start Windows. The screen below appears.

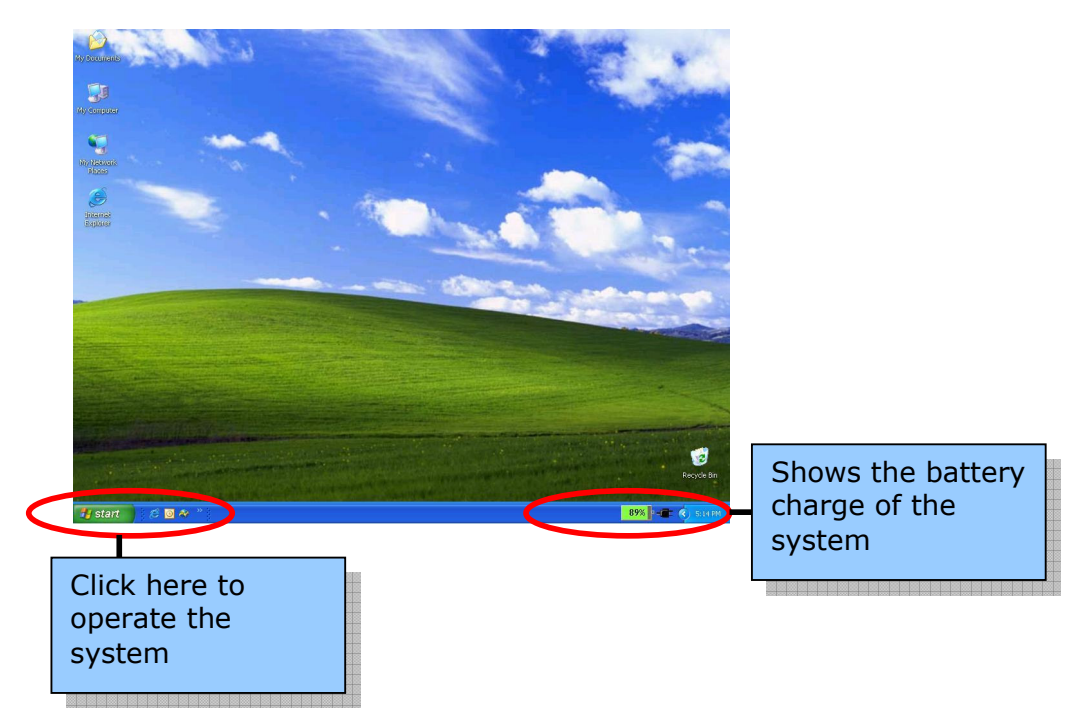

## 4. Software Features

There are three software features in the Intel-powered Community PC. They are:

- Asset Control Management (Only on RedHat Enterprise Linux 4.0)
- System Management Software OR SMC
- Power Management

These software features are explained in the following sections.

## 5. <u>Asset Control Software (RedHat Enterprise Linux 4.0</u> <u>only)</u>

The Asset Control software helps the owners of the PC to keep account of the payments of installments. Only if the payment is made within the stipulated time, the Intel-powered Community PC can be used.

The process followed in Asset Control is:

- 1. The Intel-powered Community PC owner is given a valid license key to operate the CPC.
- 2. The owner is notified the date of expiry of the license key before which he needs to renew the license. Paying the due installment to the concerned party does this.
- 3. If the owner fails to make the payment, the license key expires and the computer ceases to work.
- 4. In order to continue using the Intel-powered Community PC, the owner has to pay the due installment and get a new license key. The renewed license can be either downloaded from the Internet or obtained manually by calling the concerned agencies.
- 5. Refer to the Asset Control document.

## 6. System Management Software

System Maintenance Console (SMC) is a pre-installed dual-system platform that empowers end users with self-diagnostic and self-maintenance capabilities. SMC provides easy to perform system maintenance and recovery functions. You can restore the system to any previously saved state or to the Intel-powered Community PC's original state when it was shipped from the factory. System diagnosis can also be performed. The System Management software comprises of a one-touch recovery button on the front panel. This is used in case of a system failure. This button helps to restore data and re-start the operating system.

### **One-touch Recovery Button**

The Intel-powered Community PC has a One Touch Recovery button, which helps restore in case of system failure.

The System Management software consists of two modes:

• Microsoft Windows\* mode SMC: After Windows\* is loaded and the recovery button is pressed, the Windows\* SMC mode is activated.

The screen below appears:

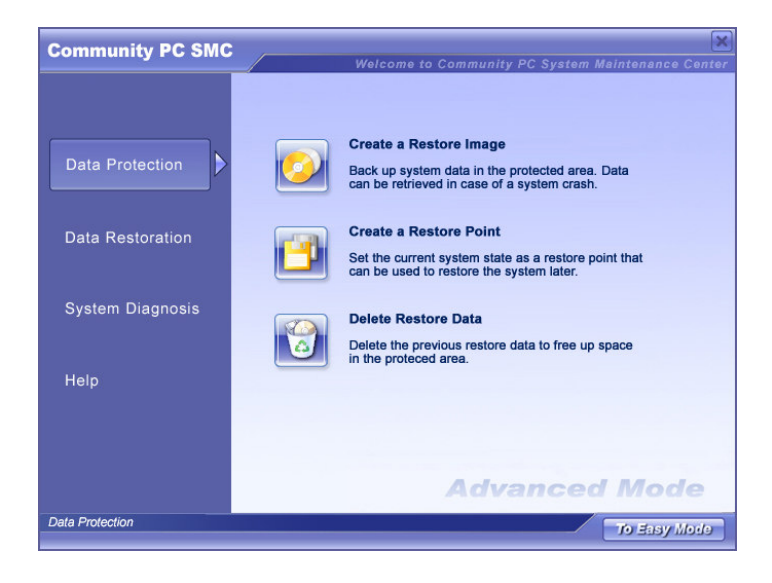

• Intel-powered Community PC Maintenance Environment SMC mode: When the system is starting up and the recovery button is pressed, the Maintenance Environment SMC mode is activated.

The screen for this mode is as below:

| Community PC SMC   | Welcome to Community PC System Maintenance Center |
|--------------------|---------------------------------------------------|
| System Diagnosis   | Community PC SMC<br>Welcome to                    |
| System Restoration |                                                   |
| Help               |                                                   |
| Exit               |                                                   |
|                    | Advanced Mode                                     |
| Community PC SMC   | To Easy Mode                                      |

The Microsoft Windows\* SMC mode and the Intel-powered Community PC Maintenance Environment SMC mode have similar functionalities but they cater to different scenarios. Both the modes are explained in detail in the following sections.

## Windows\* System Management mode

When the system does not respond after booting up, press the one-touch recovery button on the front panel of the Intel-powered Community PC. The following screens are displayed.

There are two different modes in which the screen opens

- Easy mode
- Advanced Mode (This is the default mode)

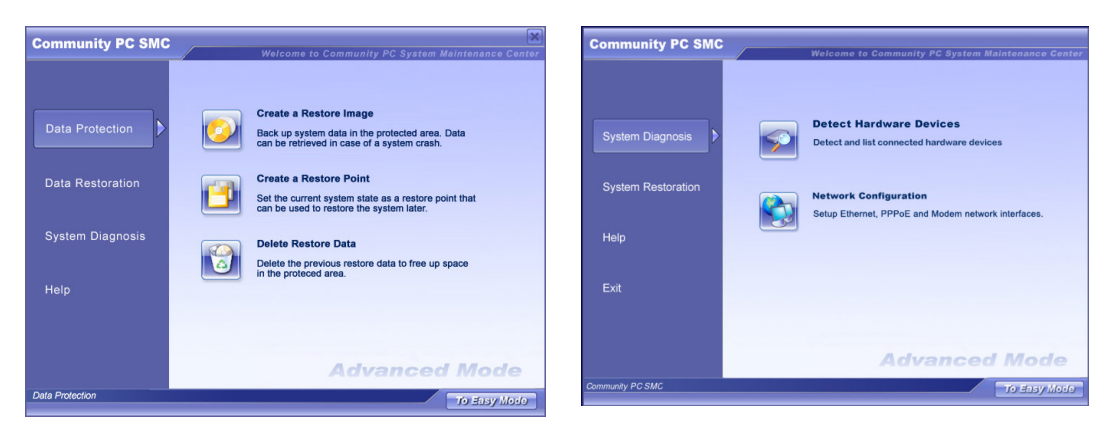

#### Microsoft Windows\* mode SMC

#### Advanced Mode

#### Advanced Mode

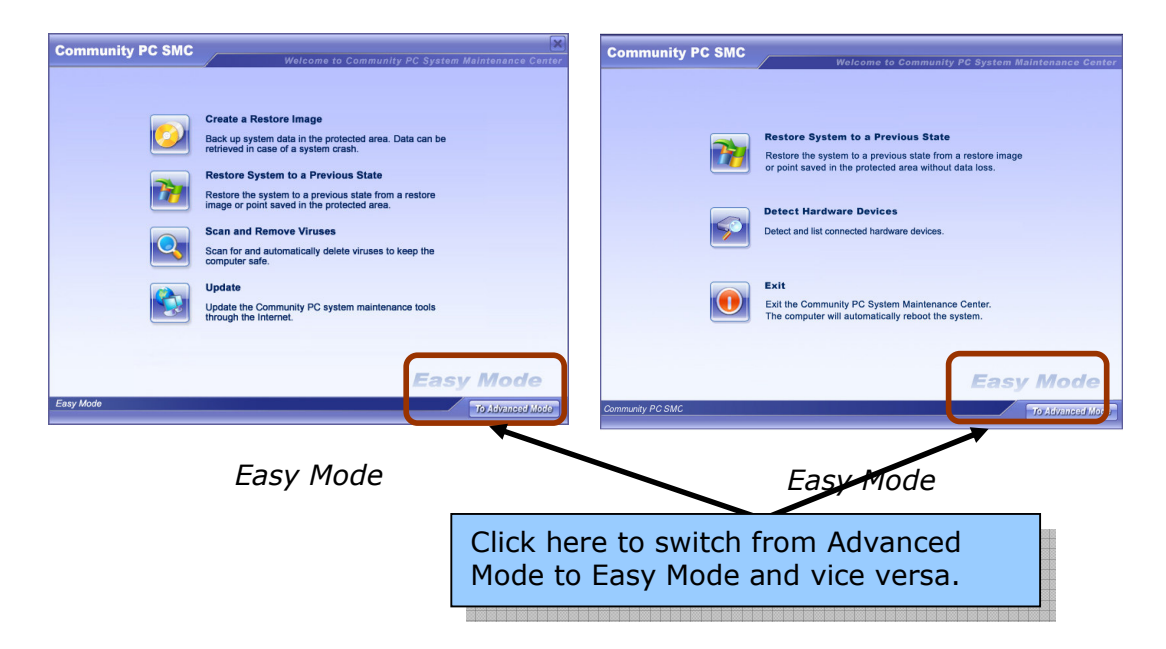

## *Community PC Maintenance Environment SMC*

## Navigating through the Microsoft Windows\* SMC mode

The Advanced mode screen appears as below:

| Data Protection: To<br>create and delete<br>Restore Data                          | Data Protection  | Welcome to Community PC System Maintenance Cert           Image         Create a Restore Image           Back up system data in the protected area. Data can be retrieved in case of a system crash.           Image: Create a Restore Point | System<br>Diagnosis: Detects                           |
|-----------------------------------------------------------------------------------|------------------|----------------------------------------------------------------------------------------------------|--------------------------------------------------------|
| Data Restoration: To<br>restore data and<br>configure system<br>maintenance tools | System Diagnosis | Set the current system state as a restore point that<br>can be used to restore the system later.           Delete Restore Data           Delete the previous restore data to free up space<br>in the protoced area.                          | hardware devices,<br>runs antivirus                    |
|                                                                                   | Data Protection  | Advanced Mode                                                                                                    | <b>Help</b> : For any assistance required on the topic |

## **Data Protection**

Data Protection has three functions:

- 1. To create a Restore Image
- 2. To create a Restore Point
- 3. Delete Previous Data

When additional software is installed, you are advised to create restore images so that you can revert to any of these stages later if the Windows\* system crashes and cannot be restarted properly.

#### Creating a Restore Image

A restore image backs up the full Windows\* system partition and saves the complete image in a protected area of the hard disk.

| Community PC SMC                                                | ×                                                                                                    |                                                                                                    |
|-----------------------------------------------------------------|----------------------------------------------------------------------------------------------------|----------------------------------------------------------------------------------------------------|
|                                                                 | Welcome to Community PC System Maintenance Center                                                                                                    |                                                                                                    |
| Data Protection<br>Data Restoration<br>System Diagnosis<br>Help | Create a Restore Image           Back up system data in the protected area. Data<br>can be retrieved in case of a system crash.           Image: Create a Restore Point           Set the current system state as a restore point that<br>can be used to restore the system later.           Image: Create a Restore Data           Delet Restore Data           Delete the previous restore data to free up space<br>in the proteced area. | Click here to<br>create a Restore<br>Image. It will<br>backup all system<br>files and user data<br>in the C: drive |
| Data Protection                                                 | Advanced Mode                                                                                                    |                                                                                                    |
| Commity PC SMC                                                  | Welcome to Community PC System Maintenance Con<br>store Image<br>e of the new restore image:                                                                                                    | Enter a name for<br>the restore<br>image. Give<br>a suitable name.<br>For example:<br>"mybackup"                   |
|                                                                 | < Back Nexter Cancel                                                                                                    | Click <b>Next&gt;</b> to go<br>to the next screen.                                                                 |
| Warning                                                         | er the name of the new restore image.<br>ок                                                                                                    | o data for restore<br>age is entered, this<br>or message is<br>played.                                             |

Once the restore image name is entered, the system checks for disk space availability to create the restore image. The following screens are displayed during this process.

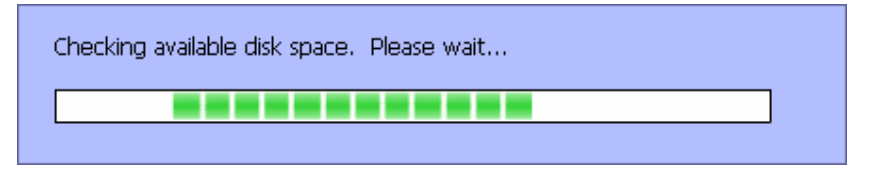

Once availability of space is identified, the restore image can be created.

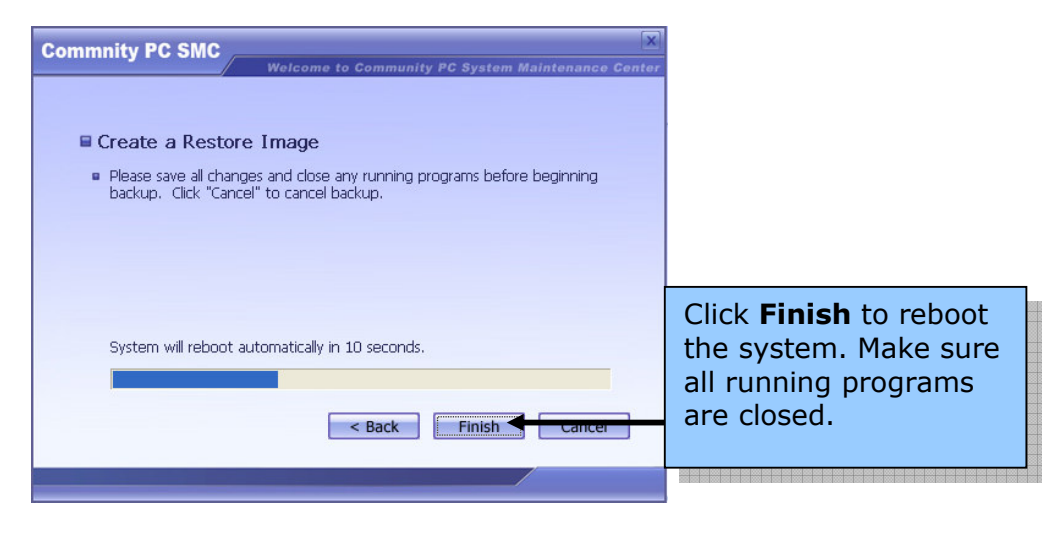

After the system reboots, the Restore Image gets created.

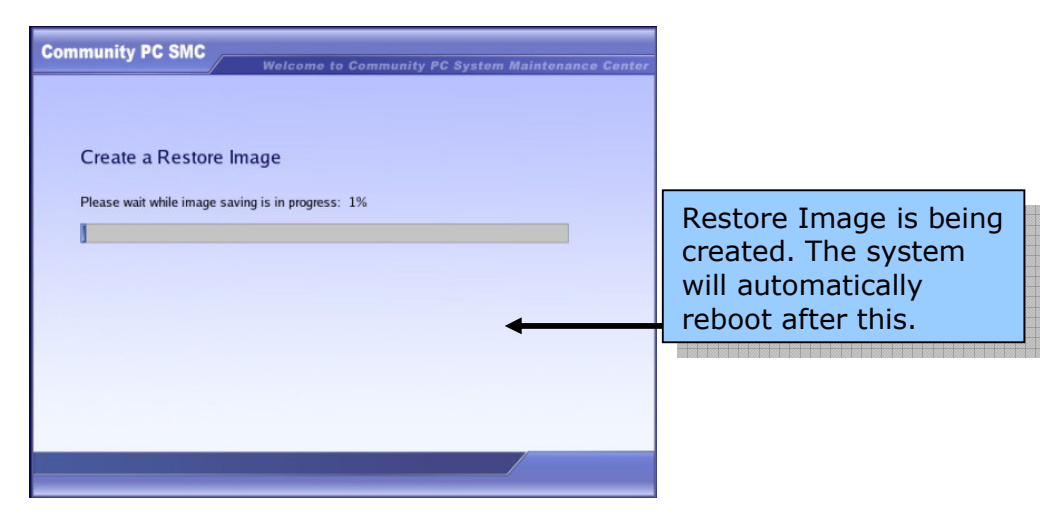

| Note | Do not interrupt the backup process. Doing this may affect |
|------|------------------------------------------------------------|
|      | the C Drive.                                               |

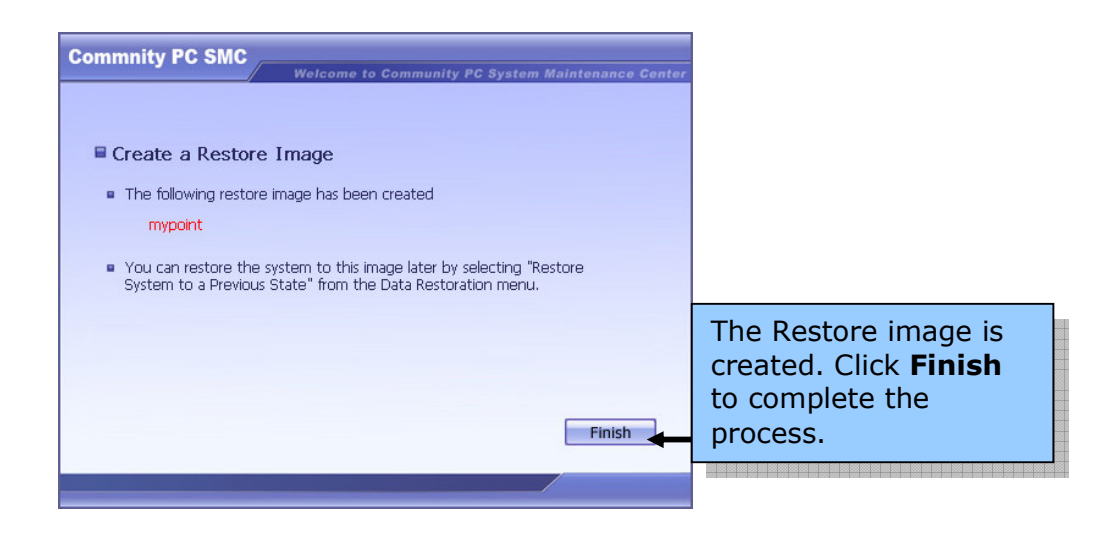

#### **Create a Restore Point**

A restore point is a quick backup or a snapshot of the system. Each restore point only records the changed data in the Windows\* system. Therefore, the process of restoration of the restore point is much faster than a restore image process.

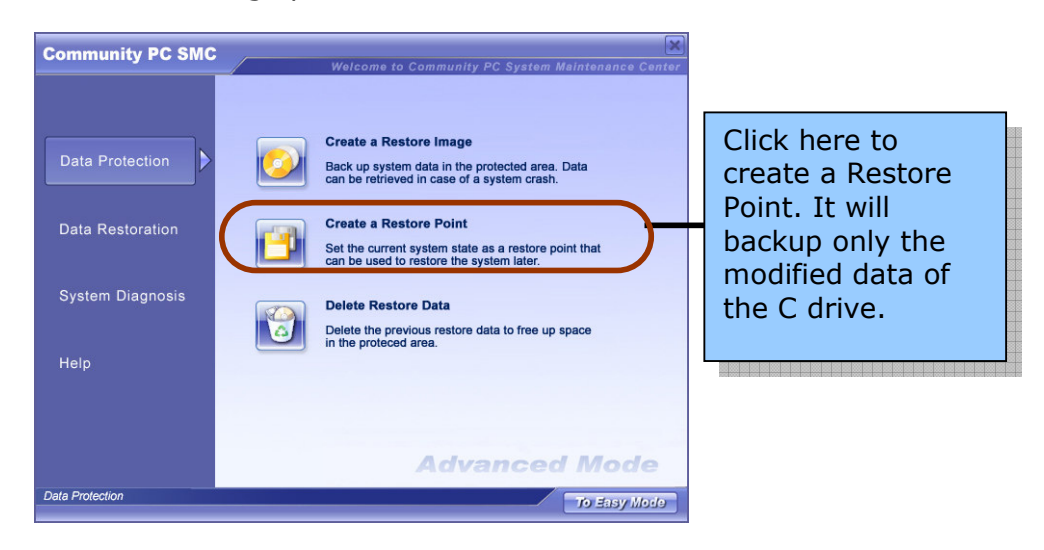

| Commity PC SMC                                    | Enter a name for       |
|---------------------------------------------------|------------------------|
| Welcome to Community PC System Maintenance Center | the restore point.     |
| Create a Restore Point                            | Use a meaningful       |
| Enter the name of the new restore point.          | name. For              |
| < Back Next > Cancel                              | example,<br>backupfile |

The following error messages are displayed if either the restore image name already exists or you have not entered data in the field.

| Scenario                                  | Error message                                                                  |
|-------------------------------------------|--------------------------------------------------------------------------------|
| You have not entered a restore point name | Warning Please enter the name of the new restore point. OK                     |
| The name entered already exists.          | Warning The name you entered has already been used. Enter a different name. OK |

There is an option to automatically create restore point, which will be explained in detail in the Configuration section of this manual. For more details view section on *Configuration on page 30.* If the Automatically restore point option is activated, the following screen is displayed.

| Warning                                                                                                    |
|----------------------------------------------------------------------------------------------------|
| The "Automatically Create Restore Point" function will<br>reboot the system and create a new restore point<br>now. Are you sure you want to do this? |
| Yes No                                                                                                    |

As this operation will enable the "Automatic Creating Restore Point" feature, a second confirmation window is displayed.

| Warning                                                                                                    |
|----------------------------------------------------------------------------------------------------|
| "Automatically Create Restore Point" function will<br>reboot the system and create a new restore point<br>now. Are you sure you want to do this? |
| Yes No                                                                                                    |

If the user clicks **Yes**, the system will reboot and create the named restore point.

| Commnity PC SMC  Welcome to Community PC System Maintenance Center                                                                                                    |                                                                                               |
|----------------------------------------------------------------------------------------------------|-----------------------------------------------------------------------------------------------|
| <ul> <li>Create a Restore Point</li> <li>Please save all changes and close any running programs before beginning backup. Click "Cancel" to cancel backup.</li> </ul>                                                       |                                                                                               |
| System will reboot automatically in 11 seconds.                                                                                                    | Click <b>Finish</b> to reboot<br>the system. Make sure<br>all running programs<br>are closed. |
| Commity PC SMC<br>Welcome to Community PC System Maintenance Center<br>Create a Restore Point                                                                                                    |                                                                                               |
| <ul> <li>The following restore piont has been created<br/>mypoint</li> <li>You can restore the system to this point later by selecting "Restore<br/>System to a Previous State" from the Data Restoration menu.</li> </ul> |                                                                                               |
| Finish                                                                                                    | The Restore point is<br>created. Click <b>Finish</b><br>to complete the<br>process.           |

#### **Delete Restore Data**

The Delete Previous Data function enables the user to free disk space. Once the previous images or points have been deleted, they cannot be restored again. The system requires the user to confirm the delete operation to minimize risk of deleting wrong backups. If "Automatically Create Restore Point" option is enabled and there is insufficient space, the system automatically deletes the oldest restore points to make place for the new restore points. The following message is displayed in this case.

| Warr | Warning                                                                                                    |  |
|------|----------------------------------------------------------------------------------------------------|--|
| -    | Insufficient disk space in disk C:. The following restore<br>points have been deleted:<br>2006-01-20 22:12:40 11<br>2006-01-20 21:59:53 1<br>The "Automatically Create Restore Point" function will<br>be disabled. |  |
|      | ОК                                                                                                    |  |

| Note | The factory restore image and the current restore point |
|------|---------------------------------------------------------|
|      | cannot be deleted.                                      |

#### To manually delete Restore Data

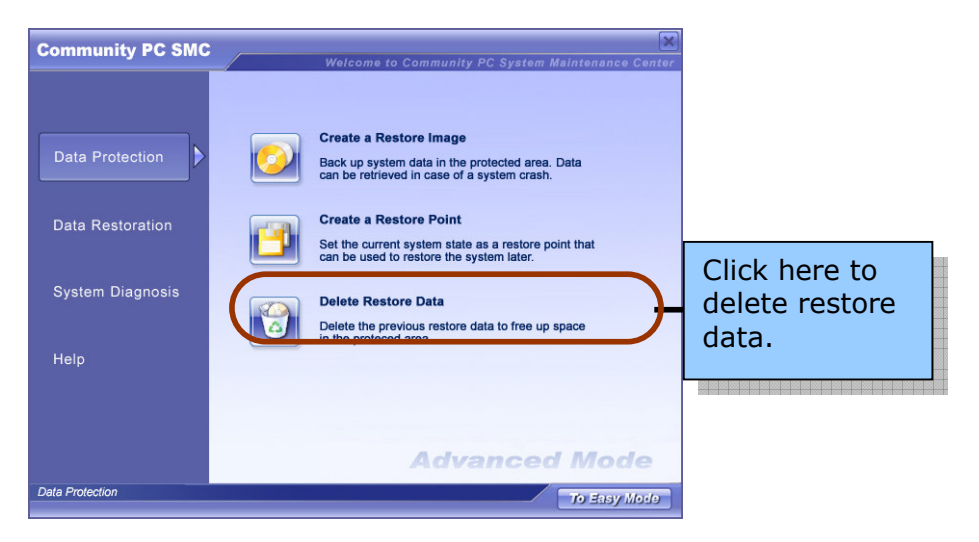

| Commnity PC SMC<br>Welcome to Community PC System Maintenance Center<br>Delete Previous Data | Select <b>Delete</b><br><b>Restore Images</b> or<br><b>Delete Restore</b><br><b>Points</b> . The drop |
|----------------------------------------------------------------------------------------------|----------------------------------------------------------------------------------------------------|
| Delete Restore Images Factory Backup     Delete Restore Points     1                         | down menu displays<br>all the restored data<br>image names.<br>Choose the one you<br>want to delete.  |
| < Back Next > Cancer                                                                         | Click <b>Next</b> to<br>continue.                                                                     |

| Scenario                                      | Error message                                         |                                  |
|-----------------------------------------------|-------------------------------------------------------|----------------------------------|
| 1. You have chosen the original restore image | Warning The original restore image cannot be deleted. | Click <b>OK</b>                  |
| created during setup                          | ОК                                                    | and choose<br>another<br>restore |
| 2. You have chosen the                        | Warning                                               | point.                           |
| latest restore point                          | The current restore point cannot be deleted.      OK  |                                  |

Once the restore point other than the original and the latest ones is selected, the following message is displayed.

| Warning                                                                                                    |                               |
|----------------------------------------------------------------------------------------------------|-------------------------------|
| If you delete this restore image, you will not be able<br>to restore from it later. Are you sure you want to<br>delete it? |                               |
| Yes 👞 No                                                                                                    | Click <b>Yes</b> to continue. |

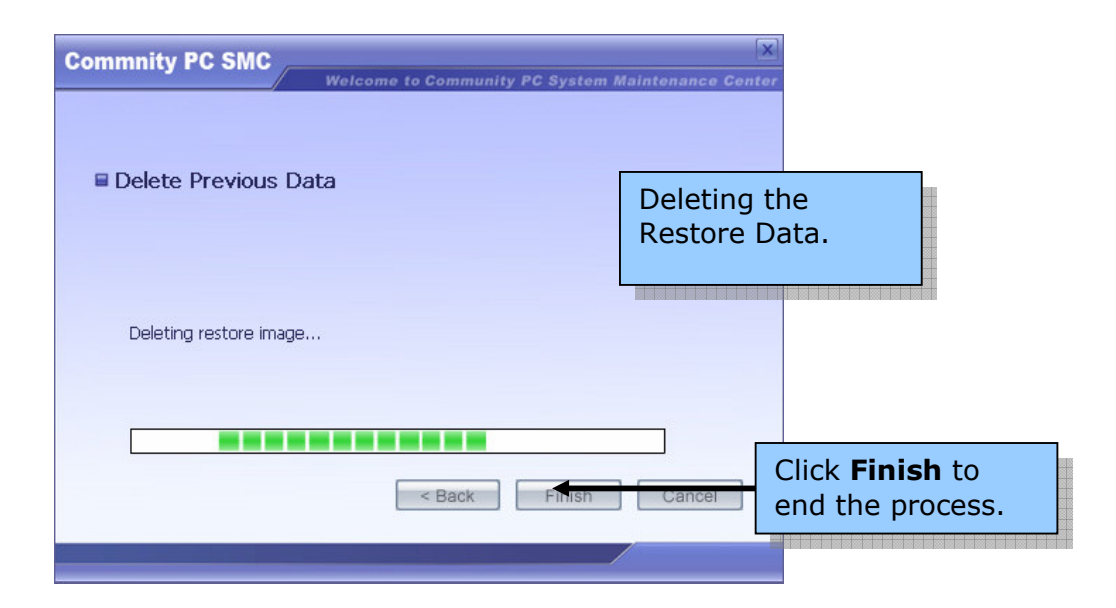

## **Data Restoration**

Data Restoration performs two functions:

- 1. Restore System to a Previous State
- 2. Configuration

## Restore System to a Previous State

| Community PC SMC                 | Welcome to Community PC System Maintenance Center                                                                                                    |                                                              |
|----------------------------------|----------------------------------------------------------------------------------------------------|--------------------------------------------------------------|
| Data Protection Data Restoration | Restore System to a Previous State         Restore the system to a previous state from a restore image or point saved in the protected area.         Configuration         Make customized configurations for System Maintenance tools. | Click here to<br>restore<br>system to a<br>previous<br>state |
| Help                             |                                                                                                    |                                                              |
|                                  | Advanced Mede                                                                                                    |                                                              |
| Data Restoration                 | To Easy Mode                                                                                                    |                                                              |

| Commnity PC SMC<br>Welcome to Community PC System<br>Restore System to a Previous State<br>Previous Restore Images<br>Previous Restore Points<br>2006-02-09 03:41:39 mypoint<br>Previous Restore Points<br>2006-02-08 20:28:01 | Select Previous<br>Restore Images<br>or Previous<br>Restore Points.<br>The drop down<br>displays all the<br>restored data<br>image names.<br>Choose the one you<br>like to restore. |
|----------------------------------------------------------------------------------------------------|----------------------------------------------------------------------------------------------------|
| Please save all changes and close any open programs before contine<br>restore operation.                                                                                                    | Click Next.                                                                                                    |
| Warning                                                                                                    |                                                                                                    |
| Any changes made after the latest restore point will<br>be lost. Are you sure you want to reboot the system<br>and restore it to the previous state?           Yes         No                                                  | Click <b>Yes</b> to confirm. The<br>system will reboot and<br>begin the restore<br>operation.                                                                                       |

The following screen is displayed.

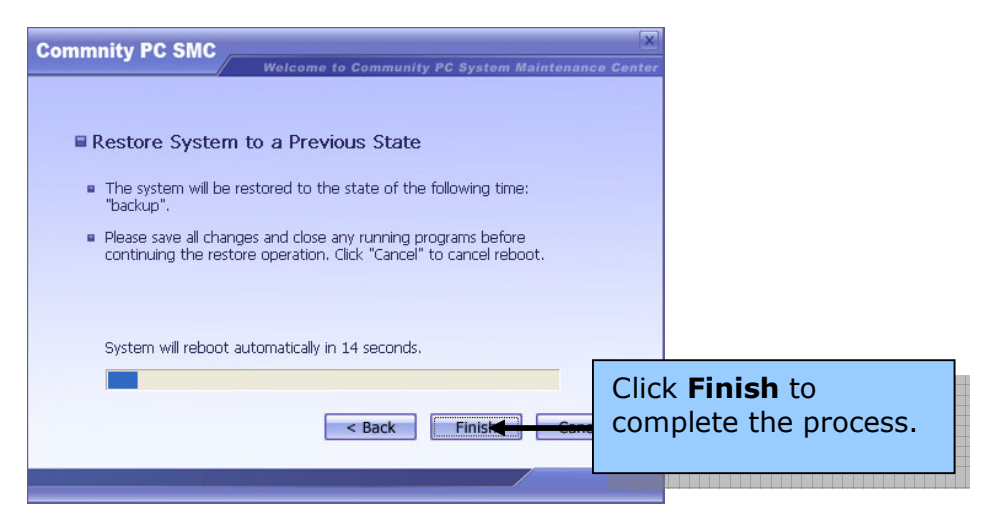

#### System restoration with recovery CD/DVD

Although the Intel-powered Community PC SMC was pre-installed in the computer at the factory, a Recovery CD is also provided for each Intel-powered Community PC in case a re-installing of System Maintenance Consol (SMC) is necessary. In cases where the pre-installed SMC was corrupted and the system could not boot to Intel-powered Community PC Maintenance Environment, the Recovery CD can be used to re-install SMC. This will restore the Intel-powered Community PC SMC to the original state. The procedure to re-construct SMC is as follows:

- 1. Insert Recovery CD/DVD
- 2. Switch on or reboot the system

The following screens will be displayed.

| Community PC SMC<br>Welcome to Community PC System Maintonance Center<br>This Recovery CD can only be used for Community PC of Intel.<br>It cannot be used, copied, or modified in any form without prior written<br>permission from StarSoftComm.<br>This Recovery CD helps you to restore your hard disk to manufacture's<br>original shipped stage. |                                |
|----------------------------------------------------------------------------------------------------|--------------------------------|
| Click Next to continue recovery Revision: 2.0.9.601 Copyright StarSoftComm (C) 2002-2005. All rights reserved. Cancel                                                                                                    | Click <b>Next</b> to continue. |
| Community PC SMC Welcome to Community PC System Maintenance Center The following hard disk(s) was found. Please select one to restore. D Model Path Capacity (GB) ST380011A /dev/hda 80 ST310212A /dev/hdb 10                                                                                                    | Select the first partition.    |
| Click Next to continue recovery                                                                                                    | Click <b>Next</b> to continue. |

3. The user is informed that all data in the selected partition will be lost. The user is required to confirm this before proceeding. The user can still cancel the recovery operation at this stage. If **Yes** is selected, the recovery process will continue.

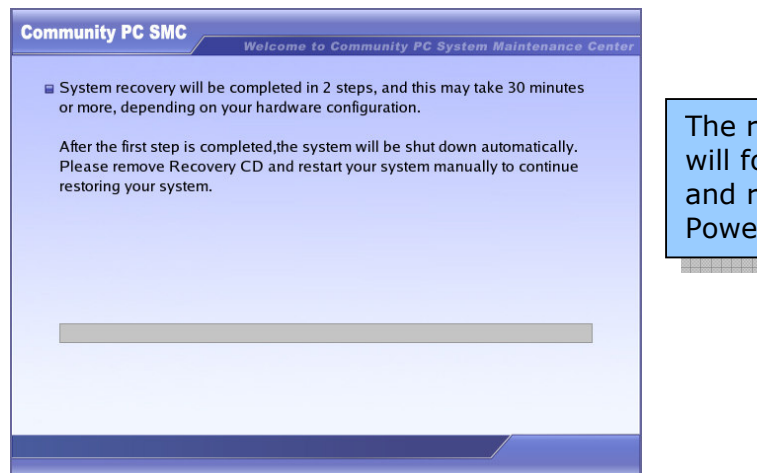

The recovery program will format the disk and restore the Intel<sup>®</sup> Powered Community

4. Remove the Recovery CD and reboot the system.

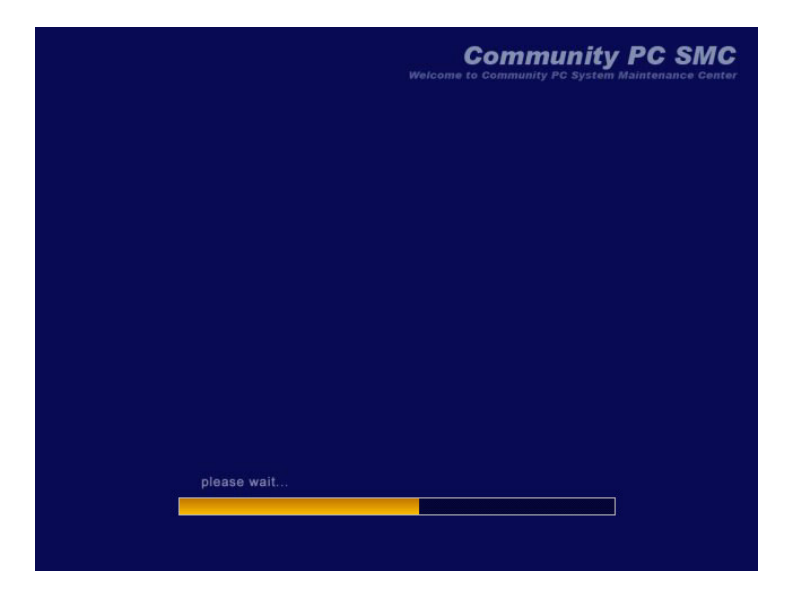

After rebooting, the system will continue the restore process to completion. The data in C: will be restored to the original state in which it was shipped out from the factory.

## Configuration

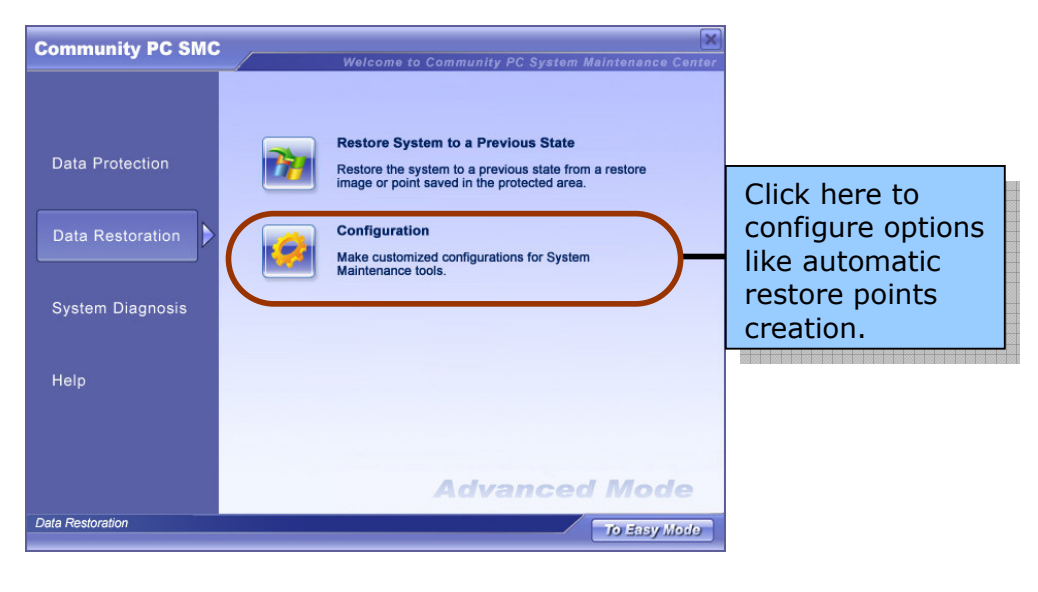

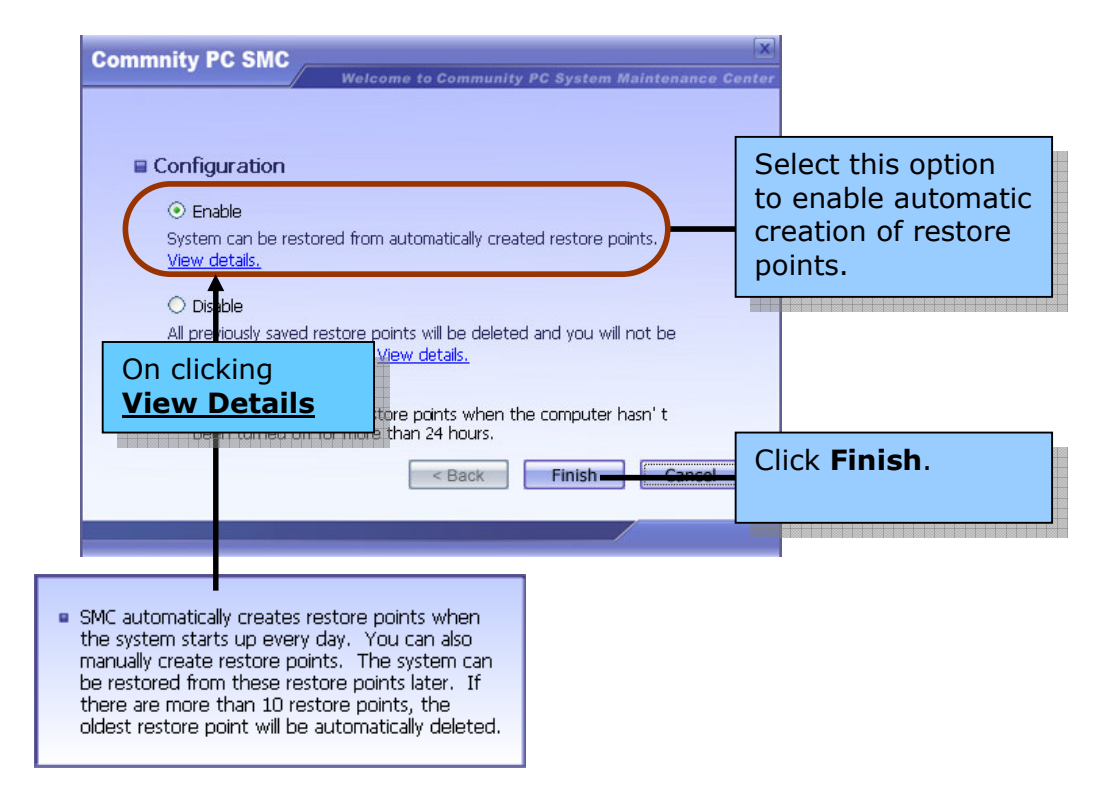

Once this function is enabled, the system will automatically create a restore point every day, in the background. When the number of restore points exceeds ten (10), the oldest restore point will be automatically deleted.

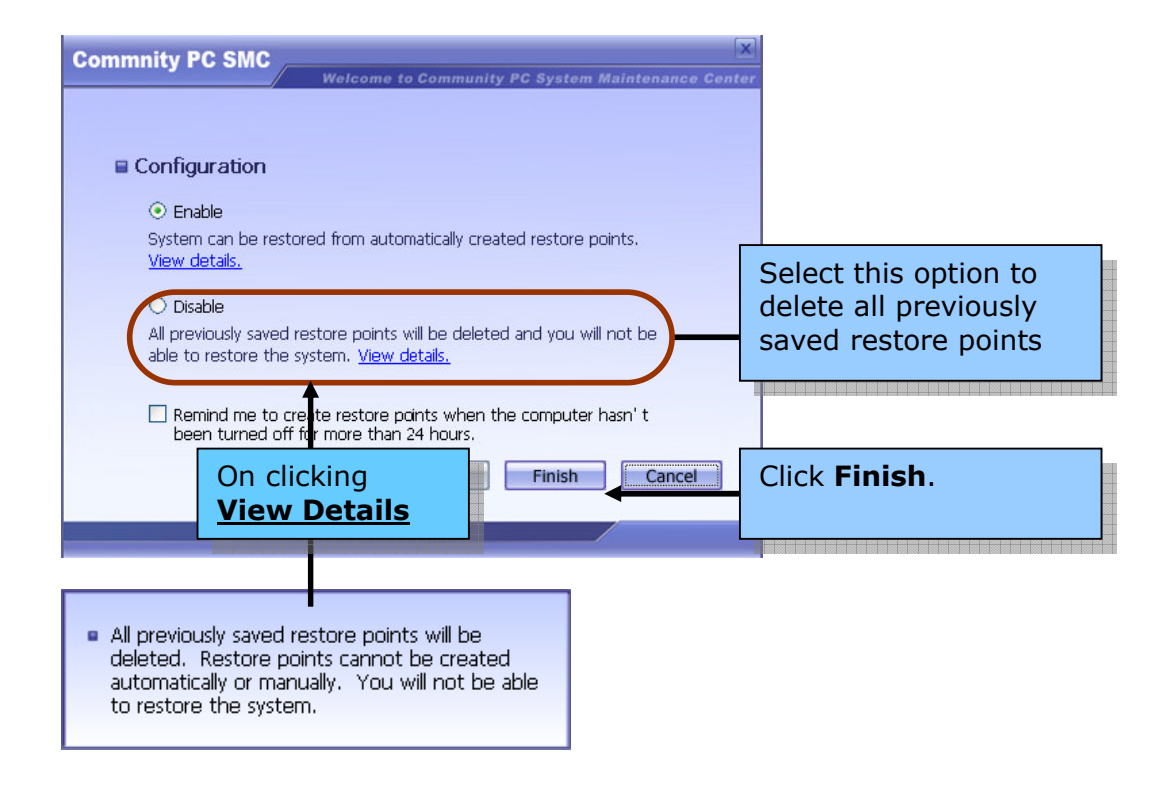

If the Disable option is selected, the following warning will be displayed.

| Warning                                                                                                    |                                                 |
|----------------------------------------------------------------------------------------------------|-------------------------------------------------|
| If you select Disable, you will not be able to rest<br>the system from restore points. Are you sure y<br>want to disable restore points? | ore<br>ou                                       |
| Yes No                                                                                                    |                                                 |
| Commnity PC SMC                                                                                                    |                                                 |
| 🖶 Configuration                                                                                                    |                                                 |
| <ul> <li>Save all changes and close any running programs before rebooting.<br/>Click "Cancel" to cancel reboot.</li> </ul>               |                                                 |
| System will reboot automatically in 14 seconds.                                                                                          |                                                 |
| Back Finish Cancel                                                                                                    | Click <b>Finish</b> to<br>reboot the<br>system. |

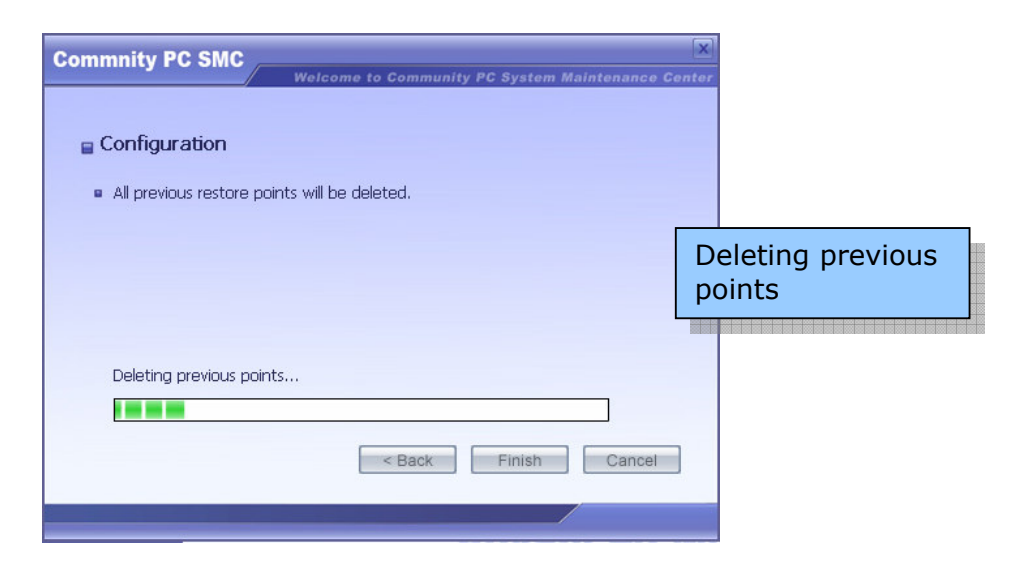

If the automatically created Restore Points option is enabled, new restore points are created every time you reboot. However, if you do not reboot for more than 24hours, a self-generated Warning appears. This warning gives you the option of rebooting immediately, reminding you in an hour or canceling the process. The warning screen is displayed below:

| Warning                                                                                                    |                    |                 |
|----------------------------------------------------------------------------------------------------|--------------------|-----------------|
| Your computer has not been rebooted for at least 24 hours,<br>to create restore points, you need to reboot your computer,<br>want to reboot now? | In order<br>Do you |                 |
| 🔿 Reboot Now                                                                                                    | Cho                | ose your option |
| Remind me in one hour                                                                                                    | and                |                 |
| Cancel                                                                                                    |                    |                 |
| ОК                                                                                                    |                    |                 |

## **System Diagnosis**

System Diagnosis performs three functions:

- Detect Hardware
- Update network capability
- Scan and Remove virus

#### **Detect hardware**

The hardware-checking function of Intel-powered Community PC SMC (Community PC Maintenance Environment) mainly checks the operating status and reports detailed information about the hardware.

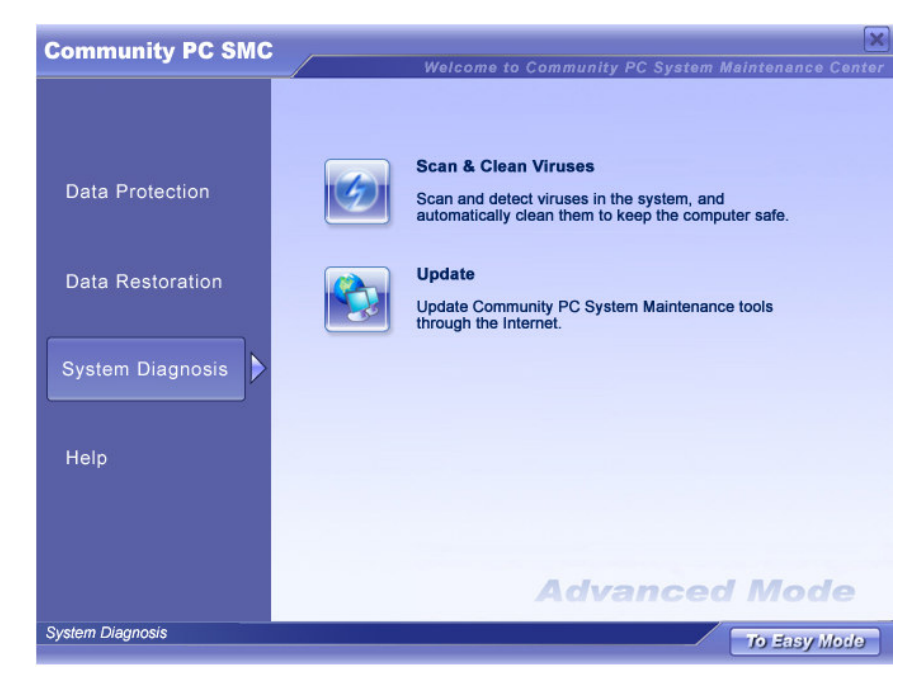

Click **Diagnose Hardware Devices** to view the list of devices, as shown in the figure below.

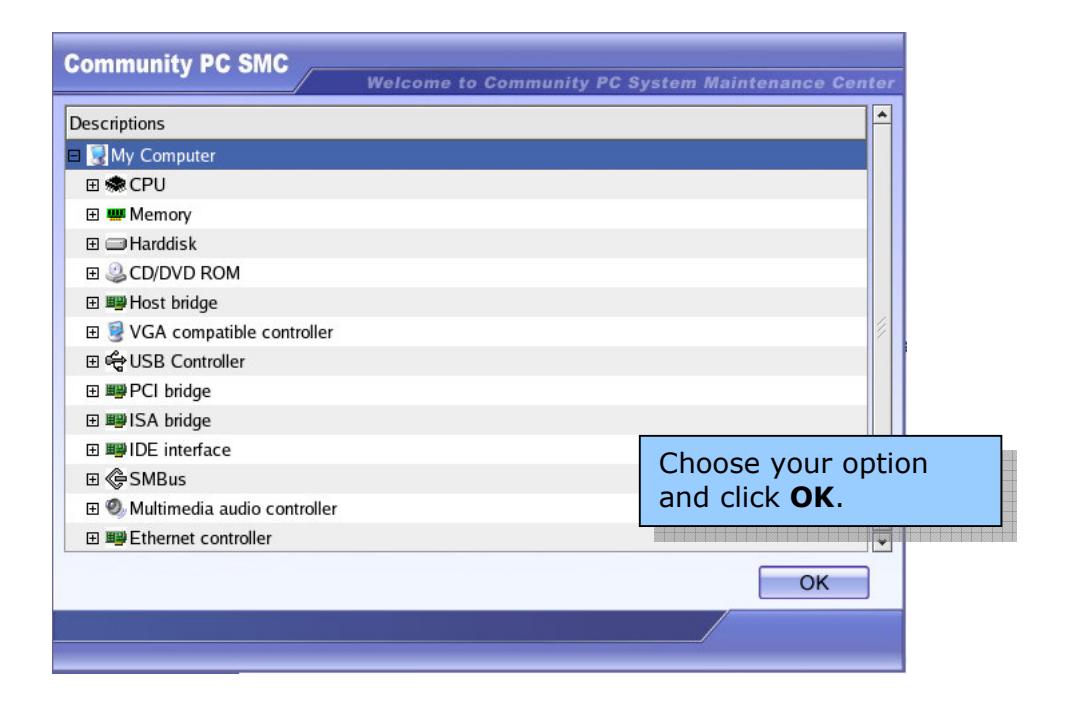

To display additional details for any of the listed devices, click the specific hardware device. Additional information will be shown, including whether or not the device is working properly.

#### **Update Network Capability (Optional)**

The user should periodically use this function to check for and perform any software updates when available. Regular updates can help to enhance performance and resolve software problems.

| Note | Before making use of upgrade function to download and    |  |  |  |
|------|----------------------------------------------------------|--|--|--|
|      | upgrade to newer software version, user has to configure |  |  |  |
|      | UpdSvr.ini file to set server address as follows:        |  |  |  |
|      | 1. Execute C:\Program                                    |  |  |  |
|      | Files\StarSoftComm\StarCenter\UpdSvr.ini                 |  |  |  |
|      | 2. [UpgradeServer1] means the first node of Upgrade      |  |  |  |
|      | Server                                                   |  |  |  |
|      | 3. Name =: The value is the name of Upgrade Server       |  |  |  |
|      | 4. Url =: The value is the URL link of the Upgrade       |  |  |  |
|      | Server                                                   |  |  |  |

The update process consists of the following steps:

 Start the Intel-powered Community PC Windows SMC. Click Help followed by Update and then Start Update. When the screen below appears, click Next.

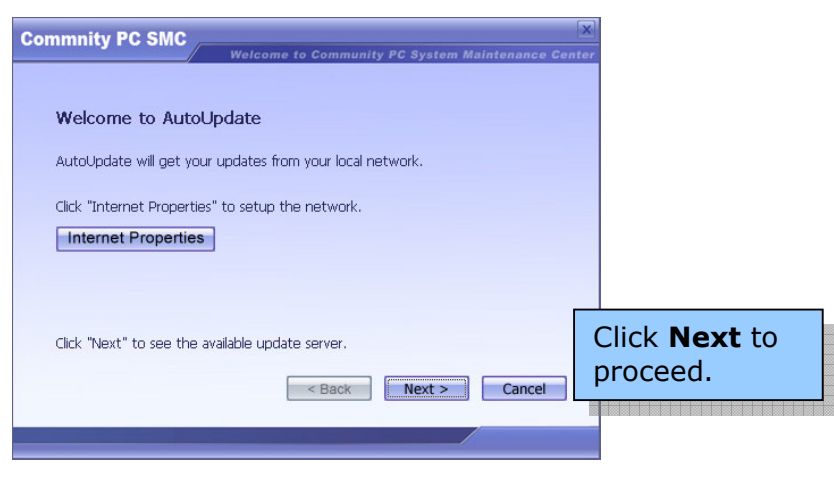

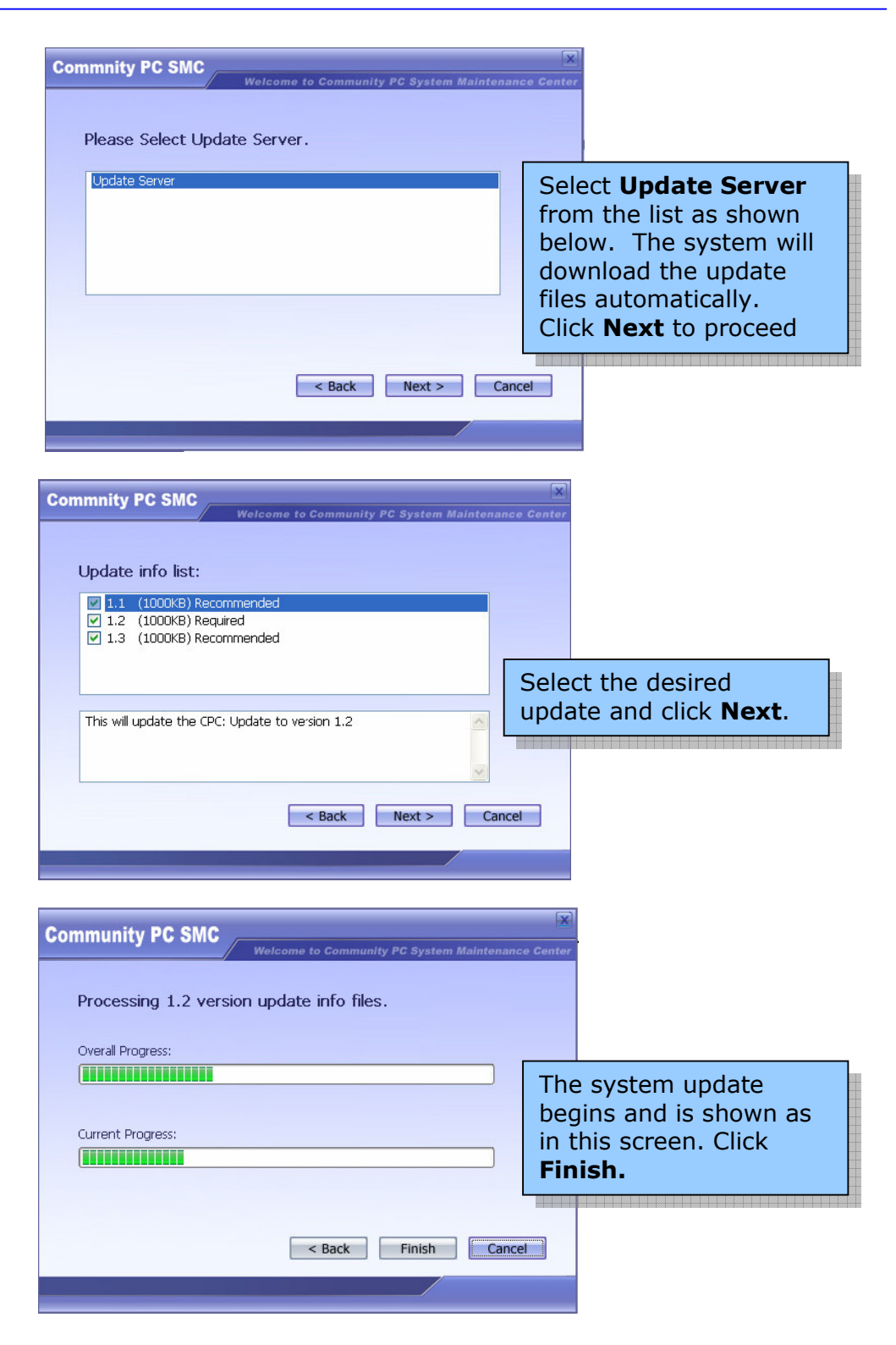

| Commnity PC SMC<br>Welcome                                                                     | o Community PC System Maintenan | X<br>ace Center                    |                                                                   |
|------------------------------------------------------------------------------------------------|---------------------------------|------------------------------------|-------------------------------------------------------------------|
| Thank you for using AutoUpdate.<br>1.1 Update Success<br>1.2 Update Success<br>1.3 Update Need |                                 | A list<br>their s<br>after<br>comp | of updates and<br>status is displayed<br>the process is<br>leted. |
| E                                                                                              | < Back Finish Can               | cel                                |                                                                   |

#### Scan and Remove Virus

The Intel-powered Community PC **Scan and Remove Viruses** will open system scan virus application to scan for and automatically delete viruses to keep the computer safe.

#### Help

Help has the following options

- Help Topics
- Asset Control Information
- About

#### **Help Topics**

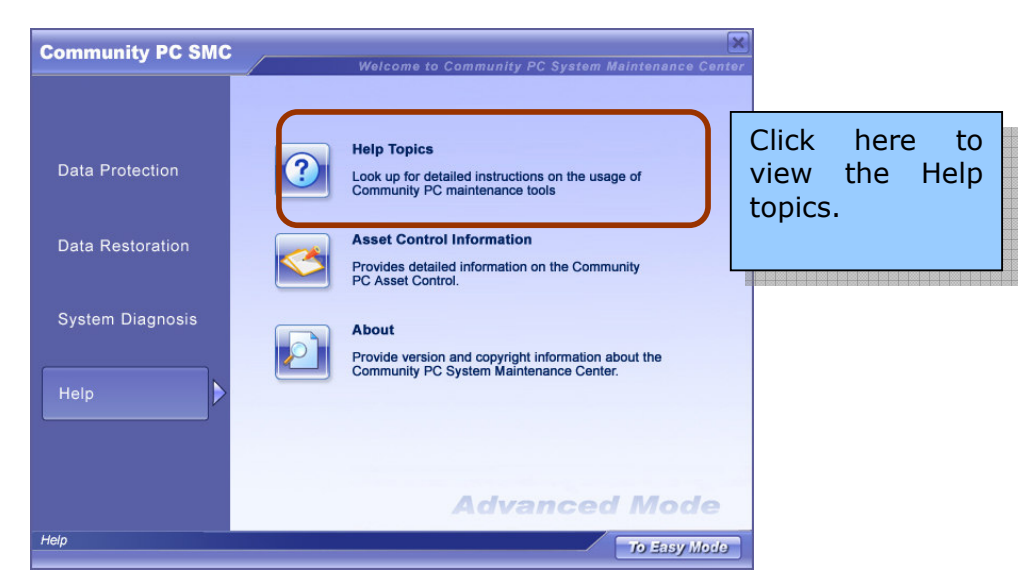

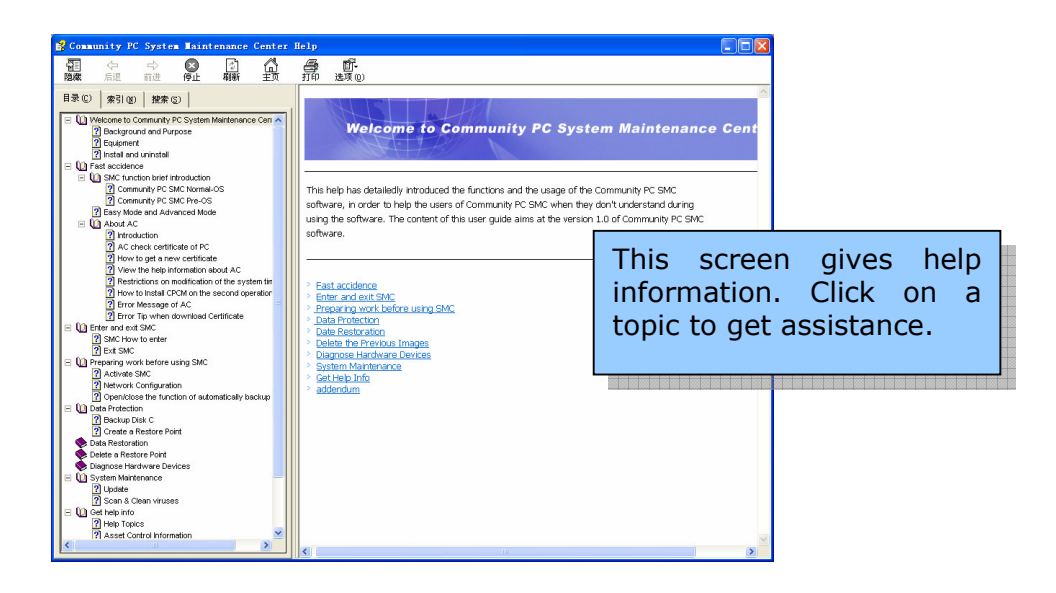

### Asset Control Information (Only on RedHat Enterprise Linux 4.0)

You can get the machine ID and the certificate code by clicking the **Help** followed by **Asset Control Information** from the main interface of Intelpowered Community PC SMC.

#### About

This option provides version and copyright information about the Intelpowered Community PC System Maintenance Center.

## Easy Mode of the Windows\* SMC

The **Easy Mode** screen appears as below:

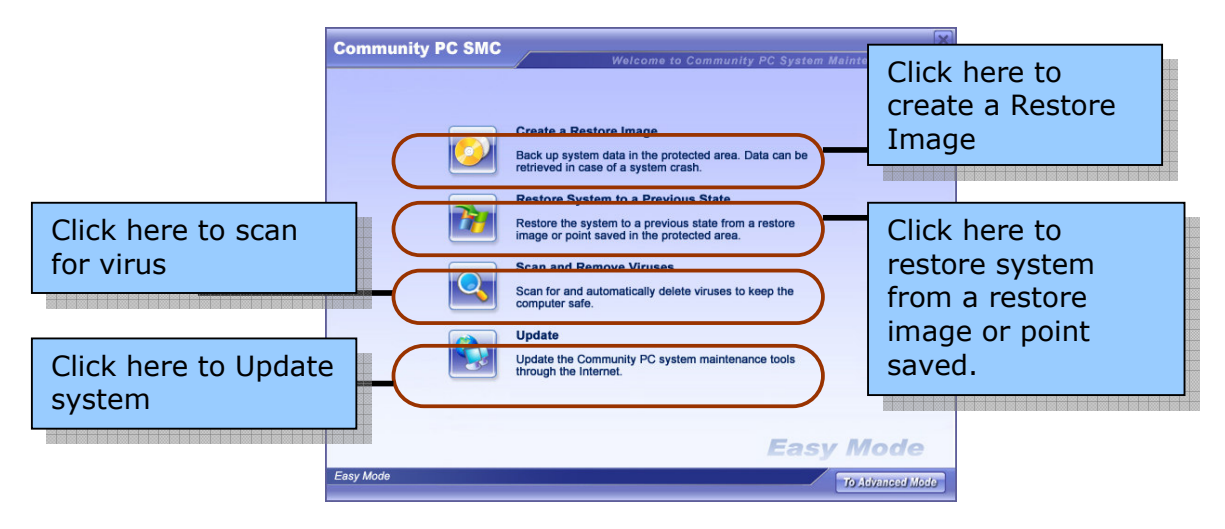

The options are similar to the ones in the Advanced mode. For more details about the different options, refer to the section *Windows\* System Management mode* 

## Intel-powered Community PC Maintenance Environment SMC

When the computer is powering up and the Asset Controller System (ACS) screen is being displayed, press the service button on the front panel of the system to start the Intel-powered Community PC Maintenance Environment SMC. The Intel-powered Community PC Maintenance Environment SMC startup screen is as follows:

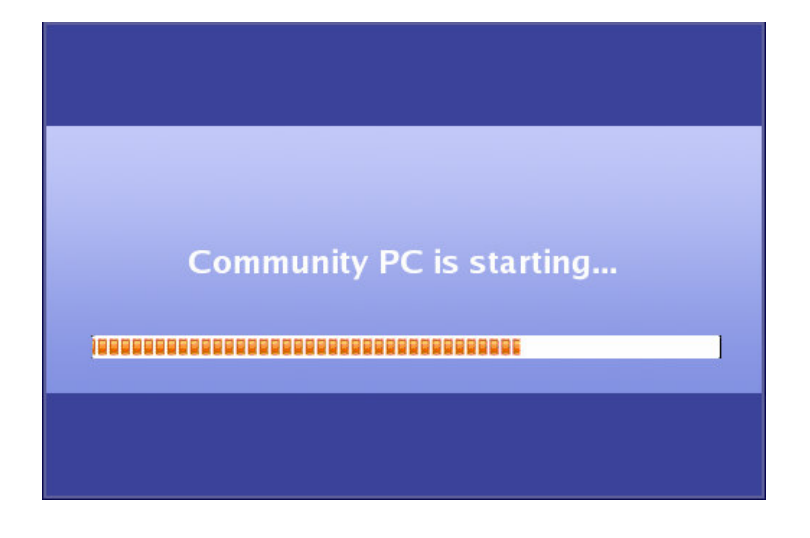

There are two modes in which the Intel-powered Community PC Maintenance Environment SMC opens

- The Advanced mode
- The Easy mode

## The Advanced Mode of the Intel-powered Community PC Maintenance SMC

The main functions of the Advanced mode of the Intel-powered Community PC maintenance SMC are as follows:

| Community PC SMC   | Welcome to Community PC System Maintenance Center |
|--------------------|---------------------------------------------------|
|                    |                                                   |
|                    | Community PC SMC                                  |
| System Diagnosis   |                                                   |
|                    |                                                   |
| System Restoration |                                                   |
| 200 - S            |                                                   |
| Help               |                                                   |
| <b>F</b>           |                                                   |
| Exit               |                                                   |
|                    |                                                   |
|                    | Advanced Mode                                     |
| Community PC SMC   | To Easy Mode                                      |

#### **1. System Diagnosis**

- Diagnose Hardware Devices checks all the hardware in the computer. The results will show whether the devices are working properly, model number, manufacturer information, and other data.
- Network Configuration is used to configure the network in the Intel-powered Community PC Maintenance Environment.

#### 2. System Restoration

 Restore System allows you to restore the system to a previous state, either previous restore images or previous restore points. The function operates identically to the system restoration function in Windows\* SMC.

- **3. Help:** Help has the following:
  - Help Topics contains operational reference information
  - **About** displays the software version number.
- 4. Exit
  - This option is used to exit the Intel-powered Community PC Maintenance Environment or to shut down the computer.

The functions of these options are similar to those in the Windows\* Mode. Please refer to the section on Windows\* SMC for more details on these options.

Easy Mode of the Intel-powered Community PC Maintenance Environment SMC

The screen below displays the Easy mode of the Intel-powered Community PC Maintenance SMC

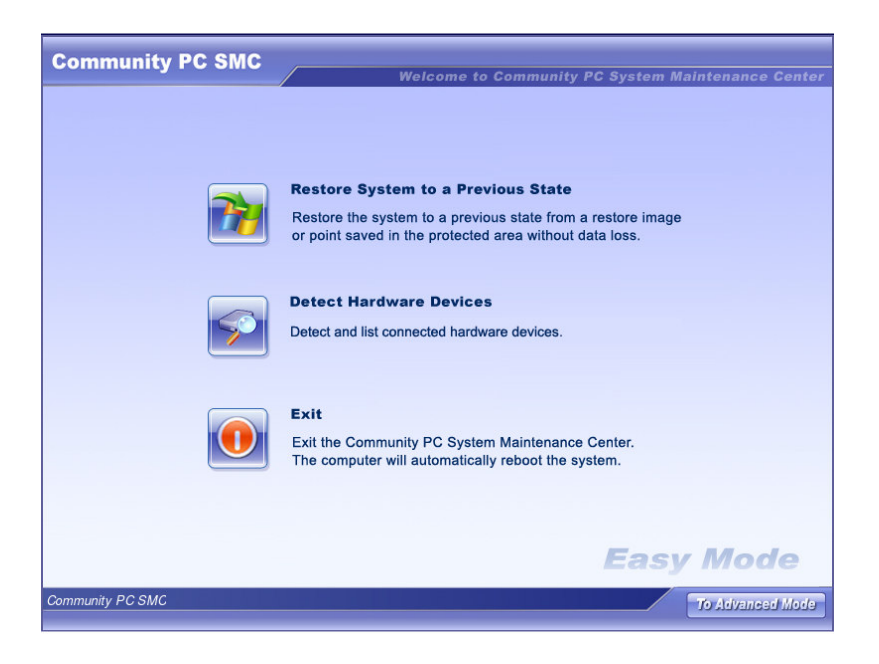

The options are similar to those of the Microsoft Windows mode SMC. Please refer to the section, *Navigating through the Microsoft Windows\* SMC mode on page 17* for more details on these options.

### 7. Power Management Software (Optional)

The Intel-powered Community PC has an inbuilt power management solution which can accurately monitor the status of the attached battery, the charge of which ranges from full to near-empty. The screen below shows the battery indicator at the extreme right end of the task bar.

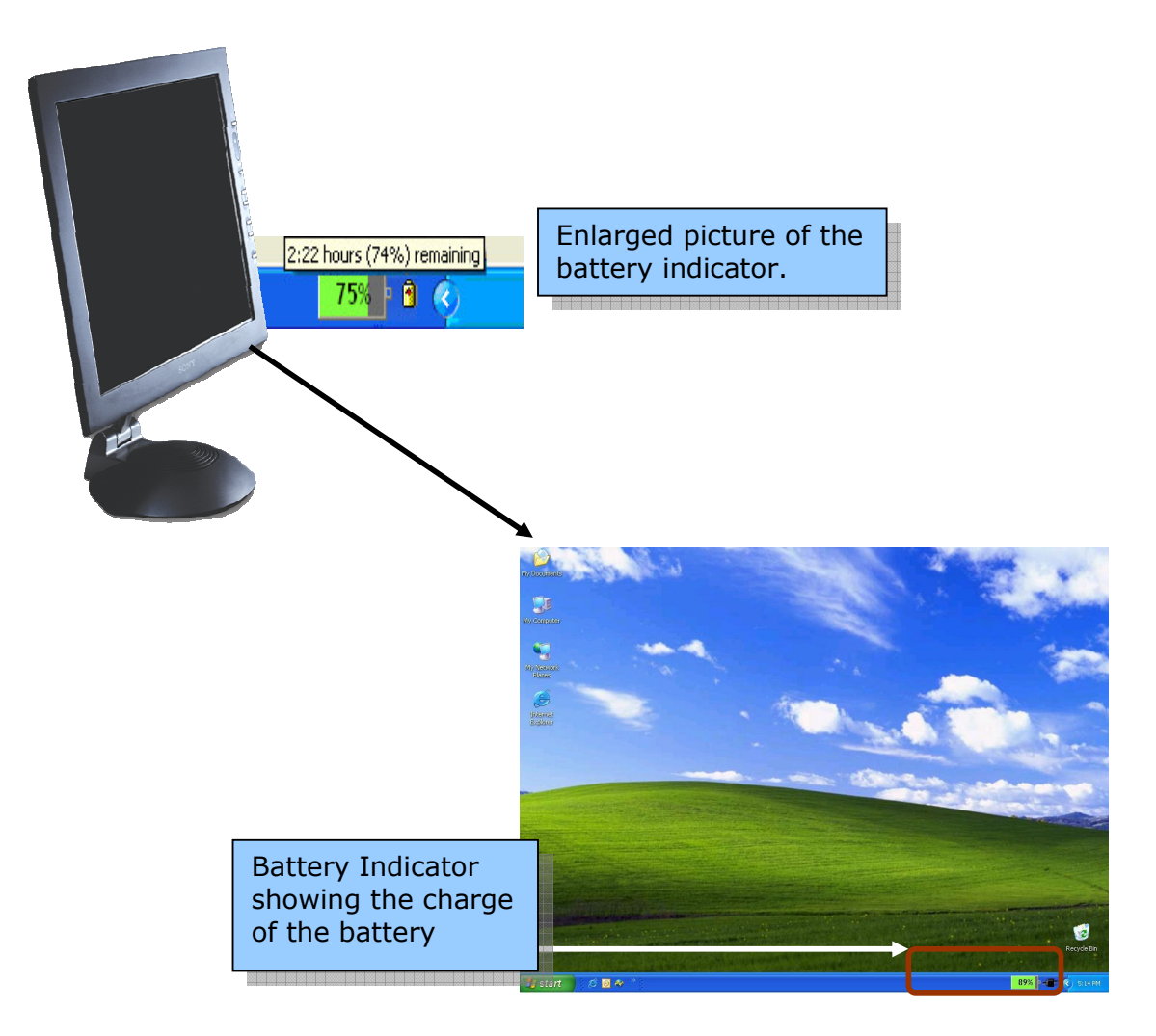

When the battery is almost drained of charge, a warning buzzer is heard, informing the user that the battery needs charging and all work needs to be saved. On clicking the battery symbol, the following screen appears.

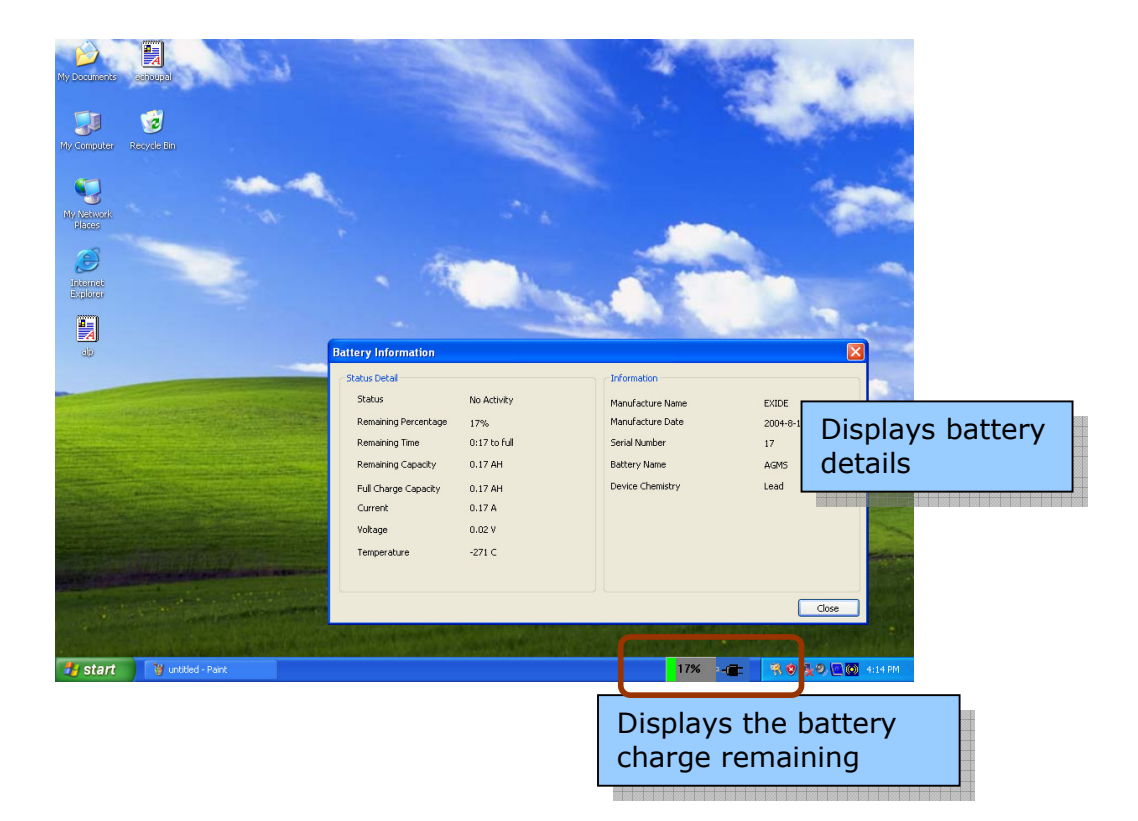

## 8. Frequently Asked Questions

#### System Management

**1.** How can I enter the Intel-powered Community PC Maintenance Environment of SMC?

When the CPC is powered on, the system is automatically directed to the Intel-powered Community PC Maintenance Environment. You must download a server certificate as described in the section titled "How to Get a New Certificate". After the certificate is successfully downloaded, press the Service button on the system front panel to start the SMC of the Intel-powered Community PC Maintenance Environment.

2. When using the Create a Restore Image function, why does the system sometimes prompt me that there is insufficient space in the disk and that it cannot create a restore Image?

Users can create several images that are stored in SMC protected area. The SMC protected area has a fixed size, which is normally 10 GBytes. When the restore images in the SMC take up so much space that the available free space is less than 1 GByte, there is no longer sufficient disk space to create another Restore Image backup. The system will alert the user that there is insufficient space available. If this occurs, delete older and non-useful images to create more free space for new images.

# 3. What are the consequences if I disable the Automatically Backup Restore Points function?

If you disable the Automatically Backup Restore Points function, the system will stop creating restore points automatically and all existing restore points will be deleted.

## 4. What will happen after enabling the Automatically Backup Restore Points function?

After enabling the Automatically Create Restore Points function, the system will automatically create a restore point every 24 hours. If the computer has not been rebooted for 24 hours, a pop-up a message will alert the user that this option has been selected.

5. The C: drive has very little free space. Should I delete the older restore points? What will happen if I do not delete older restore points?

When the maximum quantity of restore points (10) has been reached, or if the C: drive has no more space to save restore points, you must delete the older restore points that are no longer useful. If you do not delete some restore points (or other files to make more free space), the system will delete the oldest restore points automatically and will display the details of deleted restore points for your information.

#### 6. What precautions should be observed when restoring C:?

When restoring C:, remember that the entire partition is being restored. This operation can take a long time, so it is important to be patient and allow the operation to complete. Note that the restore operation cannot be interrupted. Interrupting a restore operation will almost certainly result in data loss.

#### 7. Why cannot some files (directories) be restored successfully?

If the file (directory) name is too long or the file size exceeds 2G bytes, the file may not be restored successfully.

## **Battery Wizard**

#### 1. I don't see the power indicator on my PC?

Please check with the vendor if the model you have purchased has the power management capability.

#### 2. Why will my battery not charge to a 100% level?

This could be the result of the battery's chemical characteristics. Discharge the battery until the computer shuts down and charge the battery again. If the battery still cannot be fully charged, connect the battery to another CPSU and perform a full discharge and charge cycle. If the battery still cannot be fully charged, the battery should be replaced.

## 3. Why does the remaining percentage in Battery Wizard show 0%, but the battery can still power the computer for a long time?

This could be caused by disconnecting and reconnecting the battery while the computer is powered on. The CPSU will lose battery information if the battery is disconnected. The CPSU needs to determine the battery characteristics again, but can only do so after one full charge and full discharge cycle. Discharges the battery until the computer shuts down and then re-charge the battery again; the battery's remaining percentage will be displayed correctly.

## 4. The charge remaining on my battery shows 30%, which is about 30 minutes. Why does the computer shut down when there is charge still remaining?

This could be caused by a CPSU circuit problem. Connect a different battery to the CPSU and perform a full discharge/charge cycle again. If the problem still exists, the CPSU is probably defective.

#### 5. Why does my battery percentage jump directly from 40% to 7%?

This could occur if the Full Charge Capacity (FCC) is not accurate. The displayed remaining percentage value is not the same as the real percentage if, the FCC is not the same as the real battery capacity. The CPSU will reduce the percentage to 7% directly if it reaches the predefined threshold voltage of 7% of the battery capacity. This is a normal phenomenon indicating that the CPSU is learning the battery information.

## 6. What do I need to know about connecting the battery to the CPSU?

Suggestions for connecting/changing the battery:

- a. If possible, shut down the computer and unplug the AC cable before disconnecting and reconnecting the battery.
- b. Check the battery label for its capacity rating. If there is a large difference between the label capacity and the current FCC value, enter the label value in the BIOS Battery FCC setup option.
- c. Discharge the battery until the computer shuts down and then charge the battery to full capacity. Repeat this operation for several discharge/charge cycles to be certain that the CPSU can fully learn the battery's characteristics.

#### 7. What will happen if the battery is unplugged?

Unplugging the battery causes the CPSU to lose the information it has stored about the battery. After the battery has been unplugged, the CPSU needs to perform a full charge and discharge procedure to determine the battery's characteristics. So plug the battery to CPSU again, the battery percentage will display 0%.

#### 8. How do I fully discharge and charge the battery?

To maintain performance and prolong the life of the battery, it is recommended that you discharge the battery until the computer shuts down and then charge the battery to a 100% charge. (The battery is fully charged when the voltage has not changed for about 20 minutes during the recharging process.) It is also suggested that you perform the full discharge and charge process during everyday battery usage. This is the most effective discharge procedure, which enables the FCC to automatically update the real capacity value. As a result, the remaining information in Battery Wizard will be more accurate.

# 9. Why does the Battery Wizard application still appear after I unplug the battery?

The Battery Wizard application sometimes displays incorrectly if the battery was disconnected or connected when the power is on. To restore the Battery Wizard application status, restart the system.

# **10.** Why does the Battery capacity display `0.00 AH' in the battery information screen?

The Battery Wizard application sometimes displays incorrectly if the battery was disconnected or connected when the power is on. To restore the Battery Wizard application status, restart the system.

## 11. How can I enhance the battery's performance using a power scheme?

When setting up a power scheme, it is important to select an appropriate time value when using AC power. The "Turn off monitor" or "System standby" options should be used to decrease battery consumption by the monitor. "System hibernate" is the most effective power saving mode. However, after several hibernations, the system performance will be decreased and the user may need to restart the system.

## **12.** Why does the Create Power Scheme button sometimes fail to respond?

A maximum of 50 power schemes can be created in the Battery Wizard. If you attempt to create more than 50 schemes, the Create New Scheme button will not respond.

#### 13. Why am I able to run the PC only on AC and not on battery?

Check the fuse at the rear of the PC. If the fuse is blown, replace with a new one. The PC should work normally after that.

#### 14. Can I connect devices other than CRT?

No, you are strongly discouraged to do that. Do not connect any device other than the CRT monitor.

## 9. <u>Index</u>

#### A

| Advanced Mode of the Maintenance | SMC |
|----------------------------------|-----|
|                                  | 39  |
| Asset Control Software           | 13  |
| Audience                         | 2   |

#### B

| Back Panel                 | 7 |
|----------------------------|---|
| Battery Connections        | 6 |
| Battery Maintenance Button | 6 |

#### С

| CD Ejection Button       | 5  |
|--------------------------|----|
| Configuration            |    |
| Create a Restore Point   | 20 |
| Creating a Restore Image | 18 |

#### D

| Data Protection     | 17 |
|---------------------|----|
| Data Restoration    | 26 |
| Delete Restore Data | 23 |
| Detect hardware     | 33 |
| Dust Filter         | 10 |
|                     |    |

#### E

| Easy Mode of the Maintenance    |    |
|---------------------------------|----|
| Environment SMC                 | 40 |
| Easy Mode of the Windows* SMC . | 38 |

#### F

| Frequently Asked Questions |    |
|----------------------------|----|
| Battery Wizard             | 46 |
| System Management          | 44 |
| Front Panel                | 5  |
|                            |    |

### G

| Getting Started1 | 1 |
|------------------|---|
|------------------|---|

#### Η

| Hardware Features | 3  |
|-------------------|----|
| Help Topics       | 36 |

#### Ι

```
Introduction.....1
```

#### L

Light Emitting Diode(LED) Display......6

#### $\mathbf{M}$

#### Ν

#### 0

| One-touch Recovery Button | .14 |
|---------------------------|-----|
| Overview                  | 2   |

#### Р

| Peripheral Connections    | 9   |
|---------------------------|-----|
| Power Connections         | 8   |
| Power Management Software | .42 |

#### R

| Restoration with recovery CD       | 27 |
|------------------------------------|----|
| Restore System to a Previous State | 26 |

#### S

| Scan and Remove Virus      | 36 |
|----------------------------|----|
| Scope of the Manual        | 1  |
| Software Features          | 12 |
| Start Button               | 5  |
| System Diagnosis           |    |
| System Management Software | 14 |

#### U

#### W

Windows\* System Management mode .16, 38